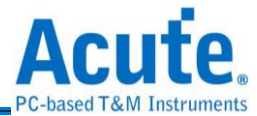

# DG3000 SERIES/ DG4000 / TD3000 series Digital Pattern Generator user manual

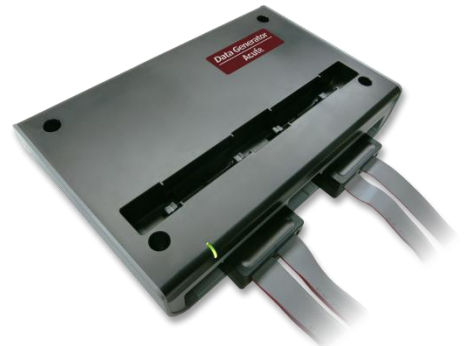

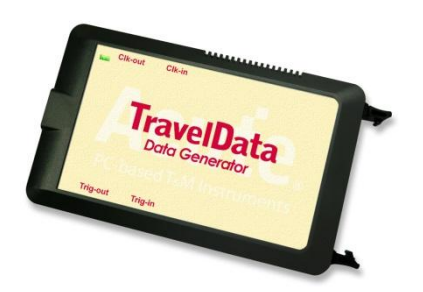

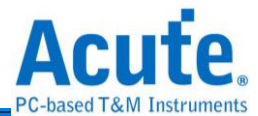

Publish: 2024/12

# Contents

| Chapter | 1 Installation                         | 4  |
|---------|----------------------------------------|----|
| F       | lardware Setup                         | 4  |
|         | Equipment                              | 4  |
|         | DG4000 series                          | 5  |
|         | DG3000 SERIES series                   | 7  |
|         | TD3000 series                          | 9  |
| S       | Software installation                  | 10 |
| S       | SDK                                    | 10 |
| S       | Specifications                         | 10 |
|         | DG4000 series                          | 10 |
|         | DG3000 SERIES series                   | 13 |
|         | TD3000 series                          | 15 |
| Chapter | 2 Operation                            | 17 |
|         | Utility                                | 23 |
|         |                                        | 23 |
|         | General                                | 29 |
| Chapter | 3 Technical support                    |    |
| Appendi | x 1 Flat Cable pin defined & Dimension |    |
| C       | OG4000 series                          |    |
|         | DG4K-pod Flat Cable                    |    |
|         | EV4K-pod Flat Cable                    |    |
|         | OE4K-pod Flat Cable                    | 40 |
|         | LVDS-pod Flat Cable (Option)           | 40 |
| C       | OG3000 SERIES series                   | 41 |

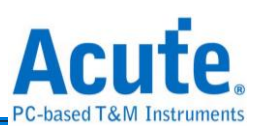

| Appendix 2 | Use text editor tool to edit vector file(dgv) | .45 |
|------------|-----------------------------------------------|-----|
| Flat C     | Cable Tip Dimension                           | 44  |
| C          | )E-pod Flat Cable                             | 42  |
| E          | vent-pod Flat Cable                           | 42  |
| C          | )G-pod Flat Cable                             | 41  |

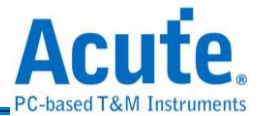

# Chapter 1 Installation

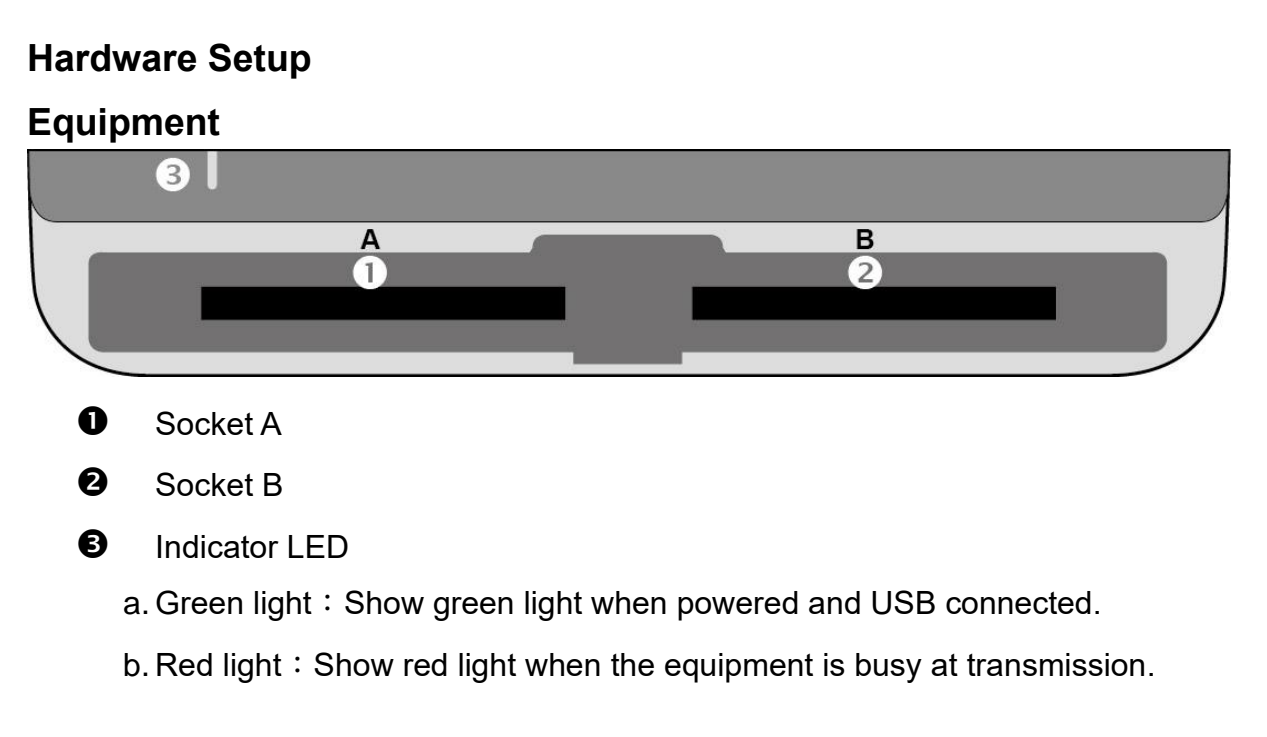

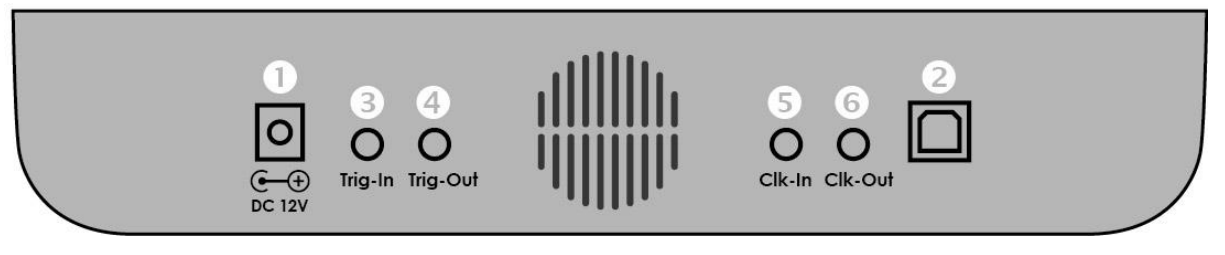

**O**DC 12V

- **2**USB 3.0 Type B for computer
- OTrigger In
- **1** Trigger Out
- BReference Clock In
- GReference Clock Out

#### Flat Cable Installations

Push in: Hold the pod to face the slot of the master unit. Push the pod evenly into the slot until you hear the sound of click. Then, installation is completed.

Pull out: Use two fingers to simultaneously press the two connecting rods inside the slot, respectively, and the pod will pop out.

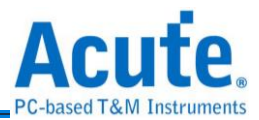

NOTE: For the convenience of describing the usage of DG flat cables, we need to define the meanings of some words, which is only used in this manual.

Considering the most of DG flat cables has two pairs of flat cable tip, each tip has 8 channels. Thus, we use these words to mention which pairs of flat cables we are talking with.

- 1. Tip Group 1: Ch.0 to Ch.15.
- 2. Tip Group 2: Ch.16 to Ch.31.

# DG4000 series

### DG4K-pod Flat Cable

Supported Model:

| DG3000 Series | DG4000 Series |
|---------------|---------------|
| •             | •             |

The DG4K-pod flat cable can be used in any slot. It has 4 DG4K-pod flat cable tips,

each of which has 8 signal output channels.

**Usage:** The DG4K-pod flat cable is able to output the square waveform, which can be used to simulate the digital signal.

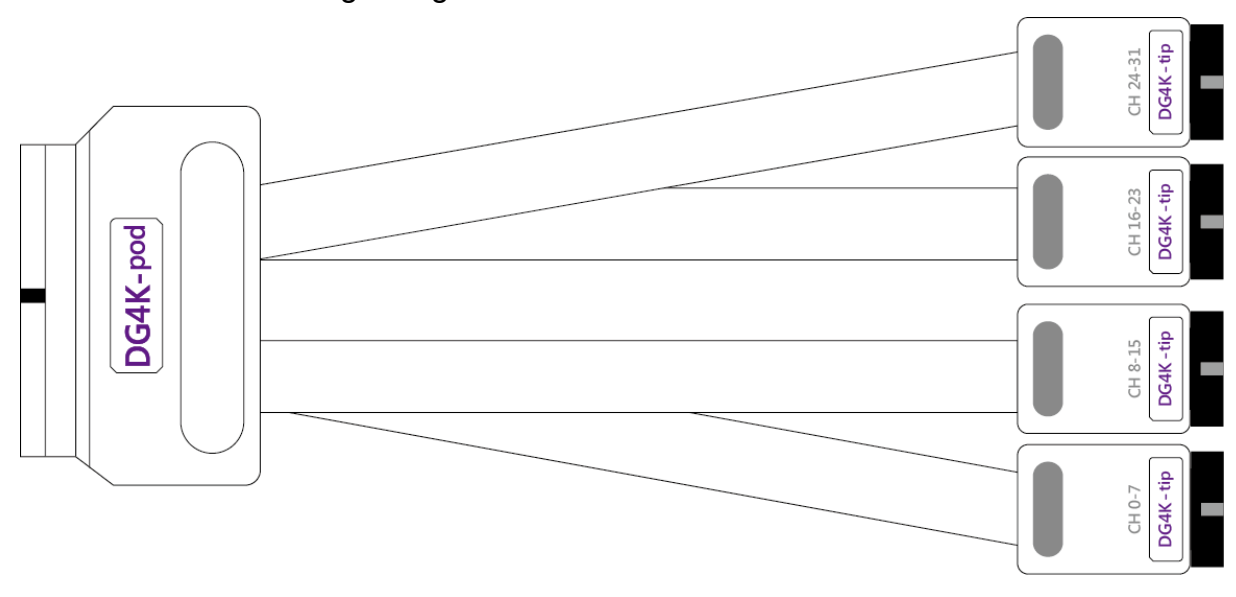

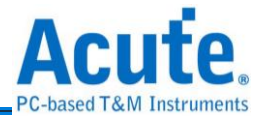

### EV4K-pod Flat Cable

Supported Model:

| DG3000 Series | DG4000 Series |
|---------------|---------------|
| •             | •             |

The EV4K-pod flat cable can be used in any slot. It has 4 tips, 2 tips are DG4K-pod flat cable tip; 2 tips are EV4K-pod flat cable tip.

**Usage:** The usage of DG4K-pod flat cable is described above. The EV4K-pod flat cable tip can take the signal from outside to trig the DG to send out the square waveform. To our design, DG will be trigged if the input signal is 'high'.

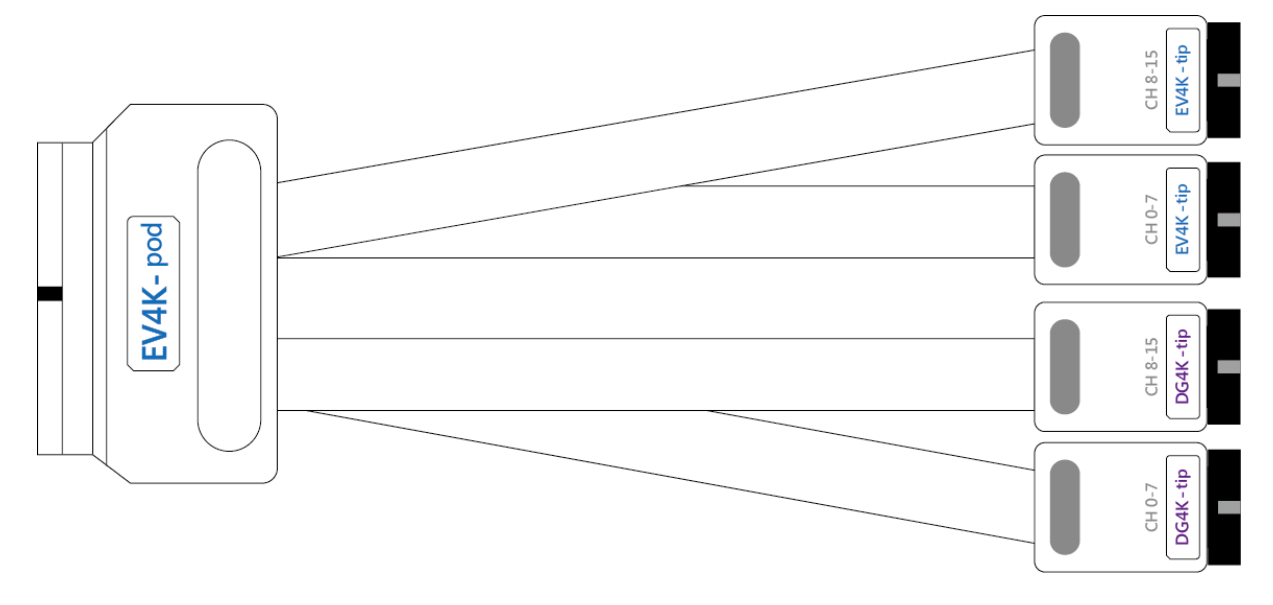

# OE4K-pod Flat Cable

Supported Model:

| DG3000 Series | DG4000 Series |  |  |
|---------------|---------------|--|--|
| •             | •             |  |  |

The OE4K-pod flat cable can be used in any slot. It has 2 OE4K-pod flat cable tips,

each tip has 8 channels for Hi-Z output.

**Usage:** In standard DG4K-pod flat cable, user can only set all the channels in tip group 1 or tip group 2 to Hi-Z. Instead, while using OE4K-pod flat cable, user can set the channels to Hi-Z respectively in both tips.

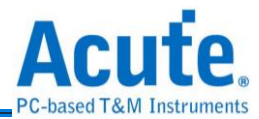

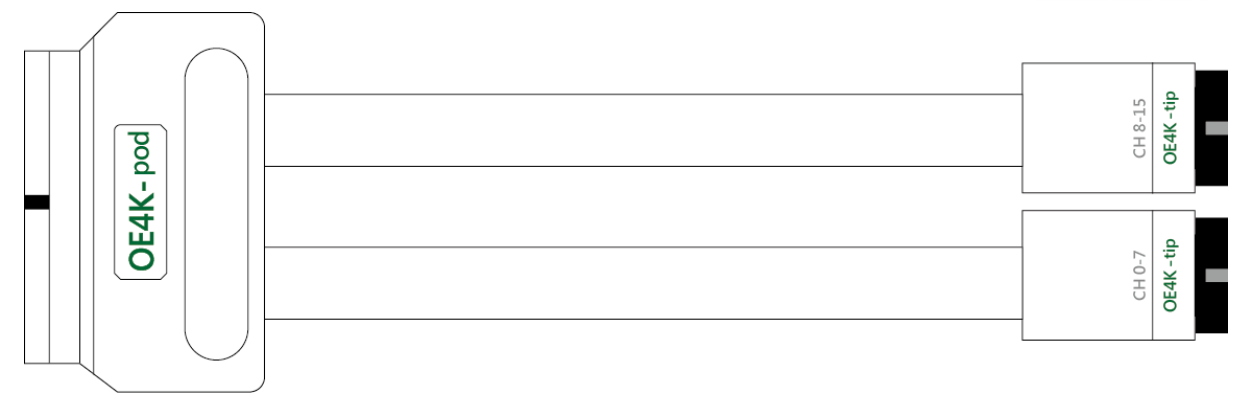

# LVDS-pod Flat Cable (Option)

Supported Model:

| DG3000 Series | DG4000 Series |  |  |
|---------------|---------------|--|--|
|               | •             |  |  |

The LVDS-pod flat cable can be used in any slot. It has 2 LVDS-pod flat cable tips, each of which has 8 signal output channels.

**Usage:** The LVDS-pod flat cable is similar to the DG/DG4K-pod flat cable, both can output the square waveform. But LVDS-pod flat cable will output differential signal for the need of LVDS.

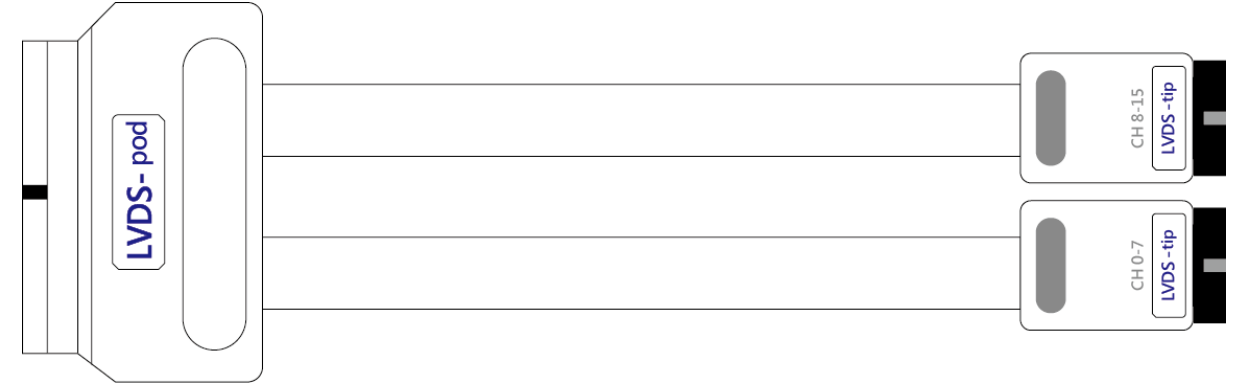

# **DG3000 SERIES series**

#### DG-pod Flat Cable

Supported Model:

| DG3000 Series | DG4000 Series |
|---------------|---------------|
| •             | •             |

The DG-pod flat cable can be used in any slot. It has 4 DG-pod flat cable tips, each of which has 8 signal output channels.

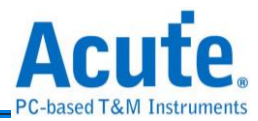

**Usage:** The DG-pod flat cable is able to output the square waveform, which can be used to simulate the digital signal.

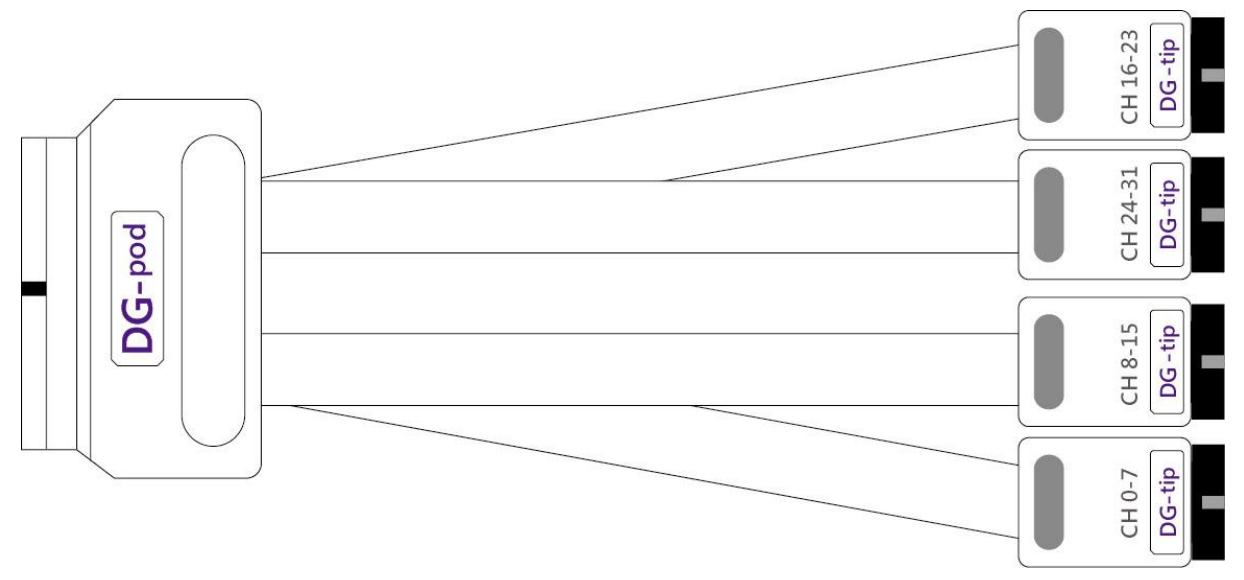

## Event-pod Flat Cable

Supported Model:

| DG3000 Series | DG4000 Series |
|---------------|---------------|
| •             | •             |

The Event-pod flat cable can be used in any slot. It has 4 tips, 2 tips are DG-pod flat cable tip; 2 tips are Event-pod flat cable tip.

**Usage:** The usage of DG-pod flat cable is mentioned above. The Event-pod flat cable tip can take the signal from outside to trig the DG to send out the square waveform.

To our design, DG will be trigged if the input signal is 'high'.

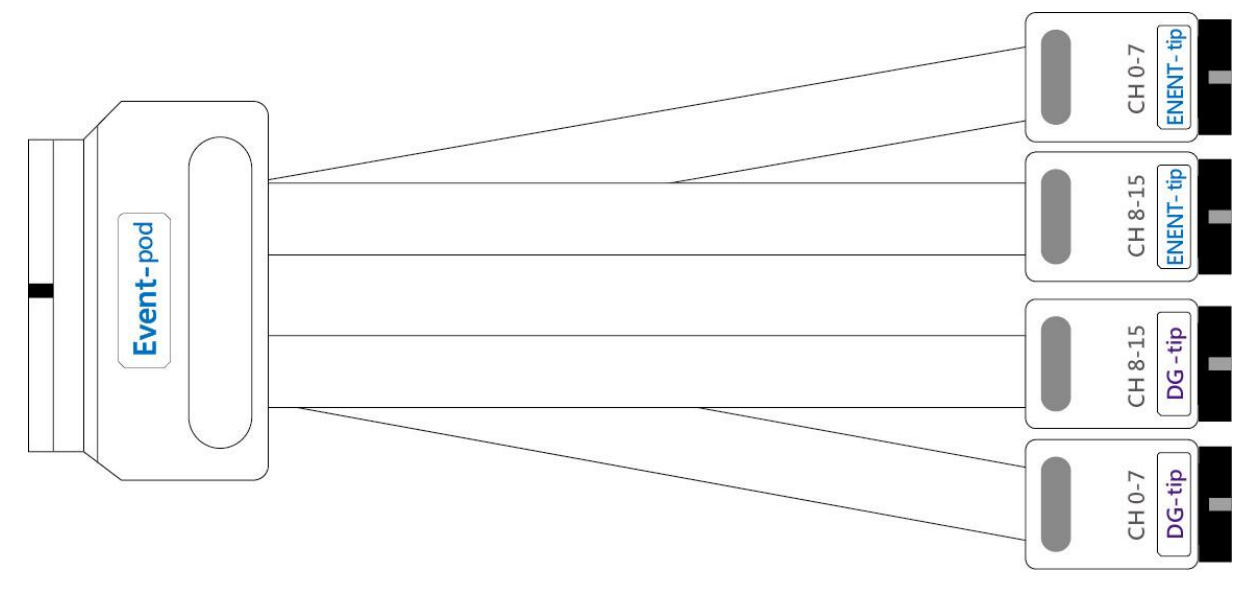

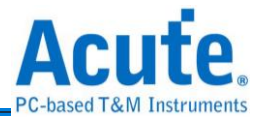

# **OE-pod Flat Cable**

Supported Model:

| DG3000 Series | DG4000 Series |
|---------------|---------------|
| •             | •             |

The OE-pod flat cable can be used in any slot. It has 3 tips, 2 tips are DG-pod flat

cable tip;1 tip is OE-pod flat cable tip, which has 8 channels for Hi-Z output. **Usage:** In standard DG-pod flat cable, user can only set all the channels in tip group 1 or tip group 2 to Hi-Z. Instead, while using OE-pod flat cable, user can set the channels in the OE-tip to Hi-Z respectively.

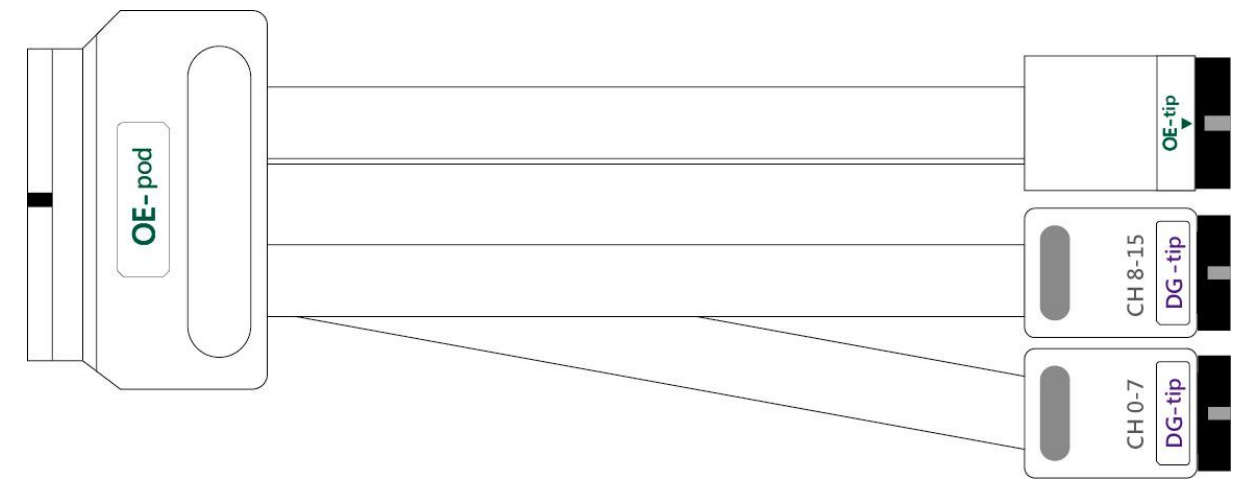

# **TD3000 series**

18.5cm lead cable

※ Only provide by TD3000 series

TD3000 has 16 channels for data output; 1 channel for clock out (CKO); 1 channel for clock in (CKI) and 3 channels for event input (Ev0~2).

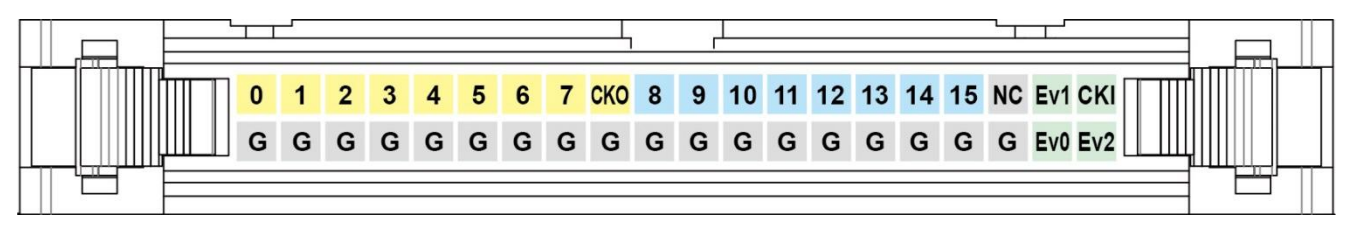

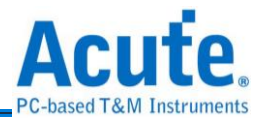

# Software installation

NOTE: Since 2024, we will not provide x86(32 bit) software, only x64(64 bit) software. Whoever needs x86 software, please contact us.

Please visit the official website of Acute Technology Inc., go to the Download page->Software, and then select *[Digital Pattern Generator] Data Generator / TravelData* to download the Data Generator. After completion of installation, the "start icon" of Data Generator will appear on the desktop and the program set. You can select either one to start TD3000 Series /DG3000 Series /DG4000 Series (

# SDK

We provide SDK for user to control DG software. Please check the sample codes in the DG\_installPack/DG/SDK or DG\_installPack/DG/Protocol SDK; Or contact us with e-mail.

# **Specifications**

#### DG4000 series

| Model                     |                |              | DG4064B           | DG4096B | DG4128B           |
|---------------------------|----------------|--------------|-------------------|---------|-------------------|
| Power                     |                | Power        | 12V Power Adapter |         |                   |
|                           |                | Source       |                   |         |                   |
|                           |                | Static Power | 9W                | 12W     | 18W               |
|                           |                | Consumption  |                   |         |                   |
|                           |                | Max Power    | 24W               | 30W     | 36W               |
|                           |                | Consumption  |                   |         |                   |
| Hardware Interface        |                |              | USB 3.0           |         |                   |
| Slot/Pod(1 Slot           | Avaliabel Slot | S            | 2                 | 3       | 4                 |
| for 1 Pod) Avaliable Data |                | a Output     | 48                | 80      | 112 <sup>*2</sup> |
|                           | Channels (DO   | 64K pods)    |                   |         |                   |
|                           | Standard pod   | (s):         | 1/1/1/0           | 2/1/1/0 | 3/1/1/0           |

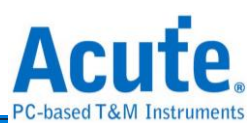

|                         | DG4K/OE4K/              | EV4K/LVDS <sup>*1</sup> |                              |              |            |
|-------------------------|-------------------------|-------------------------|------------------------------|--------------|------------|
|                         | Avaliable DG4K pod      |                         | 32ch@300Mbps,                |              |            |
|                         | Channels @              |                         | 16ch@600Mbps, 8ch@1.2Gbps,   |              |            |
|                         | Max.                    |                         | 4ch@2.4G                     | bps          |            |
|                         | Internal                | LVDS pod                | 16ch@300                     | Mbps,        |            |
|                         | Clock                   |                         | 16ch@600                     | Mbps, 8ch@   | )1.2Gbps,  |
|                         |                         |                         | 4ch@2.4G                     | bps          |            |
|                         |                         | OE4K/EV4K               | 16ch@300                     | Mbps, 8ch@   | )600Mbps,  |
|                         |                         | pod                     | 4ch@1.2G                     | bps, 2ch@2   | .4Gbps     |
| DG4K-tip (Output        | Max. Output [           | Data Rate               | 700Mbps (                    | 350MHz)      |            |
| ch, for                 | Min. Output V           | oltage at               | 0.9Vpp @                     | <= 40Mbps,   | 1.2Vpp @   |
| DG4K/EV4K-pod)          | different data          | rates                   | <= 400Mbp                    | os, 1.5Vpp @ | )) <=      |
|                         |                         |                         | 500Mbps, 3                   | 3.3Vpp @ <   | = 700Mbps  |
|                         | Output Voltag           | e Range                 | 0.9Vpp ~ 5.0Vpp              |              |            |
|                         | Rising Time             |                         | 300ps @ 3.3V                 |              |            |
|                         | Impedance               |                         | CMOS with 20Ω                |              |            |
|                         | Fan out                 |                         | 20mA/ch                      |              |            |
| OE4K-tip (Output        | Max. Output Data Rate   |                         | 700Mbps (                    | 350MHz)      |            |
| ch, for OE4K-pod)       | Min. Output Voltage at  |                         | 0.9Vpp @                     | <= 40Mbps,   | 1.2Vpp @   |
|                         | different data rates    |                         | <= 400Mbps, 1.5Vpp @ <=      |              |            |
|                         |                         |                         | 500Mbps, 3.3Vpp @ <= 700Mbps |              |            |
|                         | Output Voltag           | e Range                 | 0.9Vpp ~ 5.0Vpp              |              |            |
|                         | Rising Time             |                         | 300ps @ 3.3V                 |              |            |
|                         | Impedance               |                         | CMOS with 20Ω                |              |            |
|                         | Fan out                 |                         | 20mA/ch                      |              |            |
| LVDS-tip (Output        | t Max. Output Data Rate |                         | 1.2Gbps (6                   | 00MHz)       |            |
| cn, for LVDS-pod)       | Output Voltage          |                         | ±350mV*5                     |              |            |
| EV4K-tip (Input         | Channel (LA/Clk In)     |                         | 16 / 1                       |              |            |
| ch, for                 | Max. Frequency          |                         | 200MHz                       |              |            |
| EV4K-pod) <sup>*3</sup> | Threshold               |                         | -0.5V ~ 4.                   | 5V @ 0.1V    | Resolution |

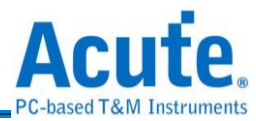

|                                           | Input Voltage            | +15V DC +                        | AC peak(M                     | ax)        |  |
|-------------------------------------------|--------------------------|----------------------------------|-------------------------------|------------|--|
| (Non-destructive)                         |                          |                                  |                               |            |  |
|                                           |                          |                                  | 1MO    5pE                    |            |  |
| Sopoitivity                               |                          |                                  |                               |            |  |
|                                           | Sensitivity              | ~300mV                           |                               |            |  |
| Internal Clock                            | Range                    | 1Hz ~ 2.4G                       | Hz <sup>*4</sup> (Period      | ld: 1s ∼   |  |
| Generation                                |                          | 416ps)                           |                               |            |  |
|                                           | Resolution               | 6 digits, Mi                     | n. 1Hz                        |            |  |
| External Clock                            | Range                    | <= 200MHz                        | <u> </u>                      |            |  |
| Generation                                |                          |                                  |                               |            |  |
| Memory per Chann                          | el                       | 256Mb                            |                               |            |  |
| Phase Tunning Del                         | ayed                     | Depend on                        | Internal Clo                  | ck, Min.   |  |
|                                           |                          | 416ps                            |                               |            |  |
| Temperature Opera                         | ating / Storage          | 5°C~45°C                         | 5°C~45°C (41°F~113°F) / -10°C |            |  |
|                                           |                          | <b>~65</b> ℃ (14°F~149°F)        |                               |            |  |
| Event                                     | Internal                 | Hot Key                          |                               |            |  |
| External (Channel / Mode /                |                          | 16 / Logic A                     | AND OR / -0                   | .5V ~ 4.5V |  |
|                                           | Threshold)               |                                  |                               |            |  |
| Software Feature                          | Language                 | English / Tranditional Chinese / |                               |            |  |
|                                           |                          | Simplified 0                     | Chinese                       |            |  |
|                                           | Data Pattern File Format | DGW / DGV / VCD / CSV            |                               |            |  |
|                                           | Regular Waveform         | Sync. Counter, Asnyc. Counter,   |                               |            |  |
|                                           | Generator                | I2C, MIPI I3C, REFE, PMBus,      |                               |            |  |
|                                           |                          | PWM, SPI                         |                               |            |  |
|                                           | Flow Control             | Loop / Jump / Hold / Wait For    |                               |            |  |
|                                           |                          | Event                            |                               |            |  |
| Accessories (Gripper / Flying Lead Cable) |                          | 80 / 10                          | 120 / 14                      | 160 / 18   |  |
| Device Dimension                          |                          | (L)270mm x (W)175mm x            |                               |            |  |
|                                           |                          | (H)55mm                          |                               |            |  |
| Weight Device / Ac                        | 800g / 1850g             |                                  |                               |            |  |

<sup>1</sup> DG: Single Ended; OE: Output Enable; EV: Event; LVDS: Low Voltage Differential

Signal

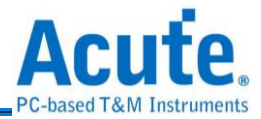

<sup>2</sup> Only a half channels are available for the D slot

<sup>3</sup> A half EV pod's channels (EV4K-tip) are inputs, the other half channels (DG-4K tip)

are DG outputs

<sup>4</sup> Max. 6 digits value adjustment

 $^5$  The DUT (Device Under Test) inputs must be terminated by the 100  $\Omega$  termination

resistor.

#### DG3000 series

| Model                |                       |                   | DG3064B                                               | DG3096B DG3128B     |                  |  |  |  |
|----------------------|-----------------------|-------------------|-------------------------------------------------------|---------------------|------------------|--|--|--|
|                      | Power S               | Source            |                                                       | 12V Power adapted   | er               |  |  |  |
| Power                | Static Po<br>Dissipat | ower<br>ion       | 9W                                                    | 12W                 | 18W              |  |  |  |
|                      | Max. Po<br>Dissipat   | wer<br>ion        | 24W                                                   | 30W                 | 36W              |  |  |  |
| Hardware Inte        | erface                |                   |                                                       | USB 3.0             |                  |  |  |  |
| Number of Ou         | utput Chan            | nels              | 48                                                    | 80                  | 112              |  |  |  |
| Memory               | Total Me              | emory Size        |                                                       | 32Gb                |                  |  |  |  |
| Merriory             | Pattern               | Depth             |                                                       | 256Mb/ch            |                  |  |  |  |
| Data Rate            |                       |                   |                                                       | 400Mbps (Max.)      |                  |  |  |  |
|                      | Internal              | Range             |                                                       | 1Hz ~ 400MHz        |                  |  |  |  |
| Operation            | пцетта                | Resolution        |                                                       | 6 digits            |                  |  |  |  |
| Clock                | External              | Clock<br>Range    | <200MHz                                               |                     |                  |  |  |  |
|                      | External              | Input<br>Channels | 1 Channel (TTL3.3V)                                   |                     |                  |  |  |  |
| Data Flow Co         | ontrol                |                   | Loop, Jump, Hold, Wait for Event                      |                     |                  |  |  |  |
| Deried litter        | Clock Cha             | annel             | < 200ps                                               |                     |                  |  |  |  |
| Period Jiller        | Data Cha              | nnel              | < 200ps                                               |                     |                  |  |  |  |
|                      | Internal              |                   | Hot Key                                               |                     |                  |  |  |  |
| Event                |                       | Channels          |                                                       | 16                  |                  |  |  |  |
| Eveni                | External              | Mode              | L                                                     | ogic AND / Logic (  | OR               |  |  |  |
|                      |                       | Threshold         | -0.5V ~ 4.5V                                          |                     |                  |  |  |  |
| Phase                | Channels              |                   | All                                                   |                     |                  |  |  |  |
| Tuning<br>Delayed    | Time                  |                   | > 300Mbps : No, < 300Mbps : 8 Phases from 0 to<br>1UI |                     |                  |  |  |  |
| Temperatur<br>e      | Operating             | J/Storage         | 5°C~45°C (41°F~113°F) / -10°C~65°C (14°F~149<br>°F)   |                     |                  |  |  |  |
|                      | Language              | es                | English / Tradit                                      | tional Chinese / Si | mplified Chinese |  |  |  |
| Software<br>Features | Save & Lo<br>Waveform | oad<br>า          | Yes                                                   |                     |                  |  |  |  |
|                      | Regular V             | Vaveform          | Synchronous / Asynchronous Counter, I2C, MIPI         |                     |                  |  |  |  |

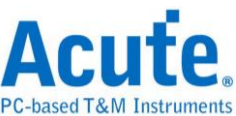

|                         | Generato                              | r                                     | I3C, MIPI RFFE, PMBus, SPI/SIPI,                                |                                     |                                |  |  |  |
|-------------------------|---------------------------------------|---------------------------------------|-----------------------------------------------------------------|-------------------------------------|--------------------------------|--|--|--|
|                         | Waveforn<br>Interface                 | n Editing                             | Waveform Drawing/Script File                                    |                                     |                                |  |  |  |
| Device<br>Dimension     | LxWxH                                 | l (mm³)                               |                                                                 | 270 x 175 x 55                      |                                |  |  |  |
| Weight                  | Device / A                            | Accessories                           |                                                                 | 800g / 1850g                        |                                |  |  |  |
|                         | DG-pod /<br>OE-pod                    | Event-pod /                           | 1/1/1                                                           | 2/1/1                               | 3/1/1                          |  |  |  |
| Flat Cable              | Flying lea<br>DG (DG) /<br>Event) /OE | id cable:<br>Event (DG,<br>E (DG, OE) | 4 / 2, 2 / 2, 1                                                 | 8 / 2, 2 / 2, 1                     | 12 / 2, 2 / 2, 1               |  |  |  |
|                         | Grippers                              |                                       | 80                                                              | 120                                 | 160                            |  |  |  |
|                         | Channels                              | ;                                     |                                                                 | 32 for DG / 24 for                  | OE                             |  |  |  |
|                         | Data Rate                             | Э                                     |                                                                 | 400Mbps (Max.                       | )                              |  |  |  |
|                         | VoL                                   |                                       |                                                                 | 0V                                  |                                |  |  |  |
|                         | VoH min.<br>Flat Cable                | for DG-pod<br>e                       | 0.8Vpp @ <= 50Mbps, 1.2Vpp @ <= 300Mbps,<br>1.5Vpp @ <= 400Mbps |                                     |                                |  |  |  |
| DG-pod Flat             | VoH min.<br>Flat Cable                | for OE-pod<br>e                       | 1.1Vpp @ <= 50Mbps, 1.3Vpp @ <= 300Mbps,<br>1.5Vpp @ <= 400Mbps |                                     |                                |  |  |  |
| Cable/                  | VoH max                               | -                                     | 5.0V                                                            |                                     |                                |  |  |  |
| Cable                   | Min. Pulse                            | Width                                 | 2.5 ns                                                          |                                     |                                |  |  |  |
|                         | Impedanc                              | ce                                    | CMOS with 20 Ohms                                               |                                     |                                |  |  |  |
|                         | Fan Out                               |                                       | 20mA/ch                                                         |                                     |                                |  |  |  |
|                         | Output                                | DG-pod<br>Flat Cable                  | 2 Group O.E. (16ch/O.E. * 2 = 32ch) <sup>*1</sup>               |                                     |                                |  |  |  |
|                         | Enable                                | OE-pod<br>Flat Cable                  | 1 Group                                                         | O.E. + 8ch Indepe<br>(16ch+8ch=24ch | endent O.E.<br>) <sup>*2</sup> |  |  |  |
|                         | Channels                              |                                       |                                                                 | 16 (DG) + 16 (Eve                   | ent)                           |  |  |  |
|                         | Frequenc                              | ;y                                    | 200MHz (Max.)                                                   |                                     |                                |  |  |  |
|                         | Operation                             | 1                                     | -1V~8V @ 0.1V Resolution                                        |                                     |                                |  |  |  |
| Event-pod<br>Flat Cable | Input Volt<br>(Non-des                | age<br>tructive)                      | ±15V DC+AC peak (Max.)                                          |                                     |                                |  |  |  |
|                         | Minimum                               | Pulse Width                           |                                                                 | 2.5 ns                              |                                |  |  |  |
|                         | Sensitivit                            | y                                     |                                                                 | ~300mV                              |                                |  |  |  |
|                         | Impedance                             | ce                                    |                                                                 | 1M    5p                            |                                |  |  |  |

<sup>1</sup>OE Bus: Controls the output of a group of buses with a width of 16 channels each.

<sup>2</sup>OE Channel: Controls a single channel

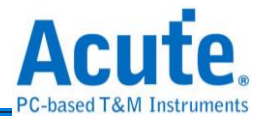

### **TD3000 series**

| Model                         |                           |                   | TD3008E                                                                                        | TD3216B  |             |               |  |  |
|-------------------------------|---------------------------|-------------------|------------------------------------------------------------------------------------------------|----------|-------------|---------------|--|--|
|                               | Power Sc                  | ource             |                                                                                                | USI      | З 3.0       |               |  |  |
| Power                         | Static Pov<br>Dissipatic  | wer<br>on         | 2.5W                                                                                           |          |             |               |  |  |
|                               | Max. Power<br>Dissipation |                   | 4.5W                                                                                           |          |             |               |  |  |
| Hardware In                   | terface                   |                   |                                                                                                | USI      | З 3.0       |               |  |  |
| Number of C                   | Output Cha                | nnels             | 8                                                                                              |          | 1           | 6             |  |  |
| Memory                        | Total Men                 | nory Size         | 4Mb                                                                                            | 16       | Mb          | 4Gb           |  |  |
| Merriory                      | Pattern D                 | epth              | 512Kb/ch                                                                                       | 1Mt      | o/ch        | 256Mb/ch      |  |  |
| Data Rate                     |                           |                   | 100Mbps<br>(Max.)                                                                              |          | 200Mbp      | s (Max.)      |  |  |
|                               | Internal                  | Range             | 1Hz ~ 100MHz                                                                                   |          | 1Hz ~ 2     | 200MHz        |  |  |
| Operation                     | Internal                  | Resolution        |                                                                                                | 6 d      | ligits      |               |  |  |
| Clock<br>Svstem               | External                  | Clock<br>Range    | <100MHz                                                                                        |          | <200        | MHz           |  |  |
| - ,                           | External                  | Input<br>Channels | 1 Channel (TTL3.3V)                                                                            |          |             |               |  |  |
| Data Flow Control             |                           |                   | Loop, Jump, Hold, Wait for Event                                                               |          |             |               |  |  |
| Dariad littar                 | Clock C                   | hannel            | < 200ps                                                                                        |          |             |               |  |  |
|                               | Data Ch                   | annel             | < 200ps                                                                                        |          |             |               |  |  |
| Temperatur<br>e               | Operatir                  | ng/Storage        | 5℃~45℃ (41°F~113°F) / -10℃~65℃ (14°F~149°F)                                                    |          |             |               |  |  |
|                               | Langua                    | ges               | English / Traditional Chinese / Simplified Chinese                                             |          |             |               |  |  |
| 0 - #                         | Save &<br>Wavefor         | Load<br>m         | Yes                                                                                            |          |             |               |  |  |
| Features                      | Regular<br>Generat        | Waveform<br>or    | Synchronous / Asynchronous Counter, I <sup>2</sup> C, MIPI I3C,<br>MIPI RFFE, PMBus, PWM, SPI, |          |             |               |  |  |
|                               | Wavefor<br>Interface      | m Editing         | Waveform Drawing/Script File                                                                   |          |             |               |  |  |
| Device<br>Dimension           | L x W x                   | H (mm³)           |                                                                                                | 123 x    | 76 x 21     |               |  |  |
| Weight                        |                           |                   |                                                                                                | 68       | 30g         |               |  |  |
| Lead Cable<br>Event / GND / N | (Data / CLK-IN<br>.C.)    | N/CLK-OUT/        | A 40-pin le                                                                                    | ad cable | (16 / 1 / 1 | / 3 / 18 / 1) |  |  |
| Grippers                      |                           |                   | 20                                                                                             |          | 4           | 0             |  |  |
|                               | Channels                  |                   | 8 with OE                                                                                      |          | 16 with OE  |               |  |  |
| Data                          | Data Rate                 | e                 | 100Mbps<br>(Max.)                                                                              |          | 200Mbp      | s (Max.)      |  |  |
| Output                        | Group                     |                   | 1 (ch0~7 &<br>CKO)                                                                             | 2 (c     | h0~7 & C    | KO, ch8~15)   |  |  |
|                               | VoH min.                  |                   | 0.8Vpp @ <= 15Mbps 0.8Vpp @ <= 15Mbps,                                                         |          |             |               |  |  |

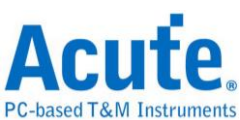

|       |            |                     | 1Vpp @ <=<br>100Mbps | 1Vpp @ <= 100Mbps,<br>1.1Vpp @ <= 200Mbps |  |  |  |
|-------|------------|---------------------|----------------------|-------------------------------------------|--|--|--|
|       | VoH max    |                     | 4.5V                 |                                           |  |  |  |
|       | VoL        |                     | (                    | )V                                        |  |  |  |
|       | Min. Pulse | Width               | 10 ns                | 5 ns                                      |  |  |  |
|       | Impedance  | e                   | CMOS wit             | th 20 Ohms                                |  |  |  |
|       | Fan Out    |                     | 20mA/ch              | @ 50 Mbps                                 |  |  |  |
|       | Output Er  | nable               | All ch               | annels                                    |  |  |  |
|       | Internal   |                     | Hot Key              |                                           |  |  |  |
|       |            | Channels            | 3                    |                                           |  |  |  |
|       |            | Mode                | Logic AND / Logic OR |                                           |  |  |  |
|       |            | Threshold           | -4V ~ +6V            |                                           |  |  |  |
| Event |            | Frequency           | 200MHz (Max.)        |                                           |  |  |  |
| Input |            | Operation           | -10\                 | /~10V                                     |  |  |  |
|       | External   | Non<br>Destructive  | ±30V DC, 12Vpp A     | C (Non-destructive)                       |  |  |  |
|       |            | Min. Pulse<br>Width | 5                    | ns                                        |  |  |  |
|       |            | Sensitivity         | 1.                   | .5V                                       |  |  |  |
|       |            | Impedance           | 200KΩ    7pF         |                                           |  |  |  |

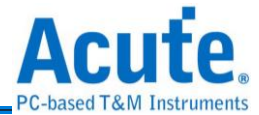

# Chapter 2 Operation

👼 Acute Data Generator (Version:2.0.52)  $\times$ Н Ø C<sub>p</sub> 1 🜏 English. Open File Save File Save All Option H/W Configuration Utility 5 DGW/TDW Operation Mode Working Frequency VCD 1x 200.000000 + Mbps ┍ ▼ 50.000ns x1 Conventional format (112 Channels) Protocol TXT Bus Protocol Select Verilog - Value Change Dump (\*.VCD) File 12C MIPI I3C 💌 😑 🗹 Repeat Count **MIPI RFFE** PMBus Label Channel SPI/SIPI General **PWM** 3 ЛГ Waveform Editor 🛛 🗸 Output Level 🔹 🕨 Run 🕨 Repeat 💌 Adv. Settings 🖨 time(s) Channel settings in Empty Slot 4 Connected SN: DGB41280005 (DG4128B - USB 3.0) Status: Standby

#### It will show as the following after executing software.

#### Tool Bar

<sup></sup> Open File ∶ Open \*.DGP file.

Save File : Save \*.DGP file (current protocol settings).

Save All:Save \*.DGP file (current all protocol settings).

Languages: Display language. You can select English, Traditional Chinese, or

Simplified Chinese

Option : System environment settings. Here you can set the working directory,

the label

height and hot key.

Utility : / Protocol / General: / General: / Gener

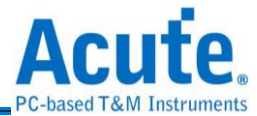

#### Waveform Editor

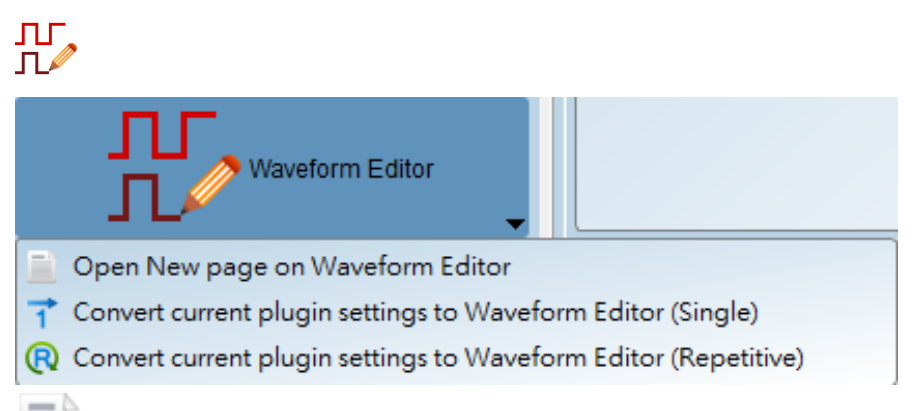

Open New page on Waveform Editor:Switch to the Waveform Editor, you can

draw

waveform by manual.

**1** Convert current plugin settings (waveform) to Waveform Editor (Single).

Convert current plugin settings (waveform) to Waveform Editor (Repetitive).

4

Output Level : Adjust the output voltage.

#### 6

- Operation Mode: Set the Convention format (x1, x2, x4, x8), which will influence the final output frequency.
- Working Frequency: set the device working frequency, maximum is 300Mbps.

※ Ex. Output frequency = 150Mbps × x4 Conventional format = 600Mbps = 300MHz

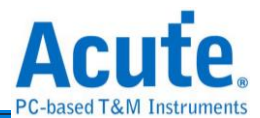

#### DG4000 series : Set DG4K / EV4K / OE4K / LVDS / DG / EVENT / OE POD

#### output/input voltage.

| 👼 H/W Configuratio | n                                                                               |               |                              |                      | ×                                                           |  |  |
|--------------------|---------------------------------------------------------------------------------|---------------|------------------------------|----------------------|-------------------------------------------------------------|--|--|
| Operating Mode     |                                                                                 | Probe Configu | uration (Maximum Available C | channels: 128)       |                                                             |  |  |
| Tin                | Working Enguancy Multiple Easter 1 x                                            |               | /                            |                      |                                                             |  |  |
|                    | Available Channel Number: 96                                                    |               | С                            | D                    | DC Tin with Group controlled Output Enable                  |  |  |
|                    | Command Availability: Every points<br>Crown controlled Output Enable: Supported |               | •                            | P                    | OE Tip with individual Output Enable<br>Event Tip for input |  |  |
|                    | Group controlled output Enable. Supported                                       |               | A                            | В                    | LVDS Tip for differential output                            |  |  |
| Clock Mode         | Internal                                                                        |               |                              |                      |                                                             |  |  |
| CIUCK MODE         | internal •                                                                      |               | DO #K BOD                    |                      | Quick Setup                                                 |  |  |
| Maddan Francisco   |                                                                                 |               | DG4K-POD                     | Output Level: 3.30 V |                                                             |  |  |
| working Frequency  | (10ps - 300mbps, resolution: 6 digits)                                          | SIOTA 😈       | DG 16 - 23 DG 24 - 31        | Output Level: 3.30 V |                                                             |  |  |
|                    |                                                                                 |               | DG POD                       |                      | _                                                           |  |  |
|                    | 1 X 200.000000 Mbps = 200Mbps                                                   | Slot B 👔 🖡    | DG 0 - 7 DG 8 - 15           | Output Level: 3.30 V |                                                             |  |  |
|                    |                                                                                 |               | DG 16 - 23 DG 24 - 31        | Output Level: 3.30 V |                                                             |  |  |
| Device Memory      |                                                                                 | . Г           | OE4K-POD                     |                      |                                                             |  |  |
|                    | 10 M points (3.91%)                                                             | Slot C 🕧      | OE 0 - 7                     | Output Level: 3.30 V |                                                             |  |  |
| -                  |                                                                                 | Ľ             | OE 8 - 15                    | Output Level: 3.30 V |                                                             |  |  |
|                    |                                                                                 |               | EV4K-POD                     | Output Level: 3 30 V |                                                             |  |  |
|                    |                                                                                 | Slot D 🕡      | EV 0 - 7 EV 8 - 15           | Threshold: 1.60 V    |                                                             |  |  |
|                    |                                                                                 |               |                              |                      | ■<br>VOK ¥ Cancel                                           |  |  |
|                    |                                                                                 |               |                              |                      |                                                             |  |  |
|                    |                                                                                 |               |                              |                      |                                                             |  |  |
|                    |                                                                                 |               |                              |                      | Quick Setup                                                 |  |  |
|                    | DG4K-POD                                                                        |               |                              |                      |                                                             |  |  |
|                    |                                                                                 | ut Loval:     | 2 20 V                       |                      |                                                             |  |  |
| SlotA 🚺            |                                                                                 | ut Level.     | 5.50 V                       |                      |                                                             |  |  |
|                    | DG 16 - 23 DG 24 - 31 Outp                                                      | ut Level:     |                              |                      |                                                             |  |  |
|                    |                                                                                 |               |                              |                      |                                                             |  |  |
|                    | DG POD                                                                          |               |                              |                      | _                                                           |  |  |
| Slot B             | DG 0 - 7 DG 8 - 15 Outp                                                         | ut Level:     | 3.30 V                       |                      |                                                             |  |  |
|                    |                                                                                 |               |                              |                      |                                                             |  |  |
|                    | DG 16 - 23 DG 24 - 31 Outp                                                      | ut Level:     | 3.30 V                       |                      |                                                             |  |  |
|                    | OF4K-POD                                                                        |               |                              |                      |                                                             |  |  |
|                    |                                                                                 |               |                              |                      |                                                             |  |  |
| Slot C 👔           | OE 0 - 7 N/A Outp                                                               | ut Level:     | 3.30 V                       |                      |                                                             |  |  |
|                    | OE 8 - 15 N/A Outp                                                              | ut Level:     | 3.30 V                       |                      |                                                             |  |  |
|                    |                                                                                 |               |                              |                      | -                                                           |  |  |
|                    | EV4K-POD                                                                        |               |                              |                      |                                                             |  |  |
|                    | DG 0 - 7 DG 8 - 15 Outo                                                         | ut Level:     | 3 30 V                       |                      |                                                             |  |  |
| SIOLD 🚺            |                                                                                 |               |                              | _                    |                                                             |  |  |
|                    | EV 0 - 7 EV 8 - 15 Thre                                                         | shold: 1.(    | 60 V                         |                      |                                                             |  |  |

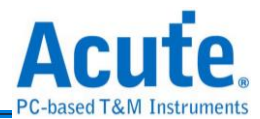

DG3000 series : Set DG4K / EV4K / OE4K / DG / EVENT / OE POD output/input

#### voltage.

| B H/W Configuration                                                             |           |                                                         |                                              | ×                                                                                               |
|---------------------------------------------------------------------------------|-----------|---------------------------------------------------------|----------------------------------------------|-------------------------------------------------------------------------------------------------|
| Operating Mode Probe<br>Timestamped format (96 Channels)                        | be Config | uration (Maximum Available Ch                           | annels: 128)                                 |                                                                                                 |
| Working Frequency Multiple Factor: 1 x<br>Available Channel Number: 96          |           | с                                                       | D                                            | DG Tip with Group controlled Output Enable                                                      |
| Command Availability: Every points<br>Group controlled Output Enable: Supported |           | A                                                       | B                                            | OE Tip with individual Output Enable<br>Event Tip for input<br>LVDS Tip for differential output |
| Clock Mode Internal 💌                                                           |           |                                                         |                                              | Quick Setup                                                                                     |
| Working Frequency (1bps - 300Mbps, resolution: 6 digits) SlotA                  | A 🚺       | DG4K-POD<br>DG 0 - 7 DG 8 - 15<br>DG 16 - 23 DG 24 - 31 | Output Level: 3.30 V<br>Output Level: 3.30 V |                                                                                                 |
| 1 x 200.000000 Mbps = 200Mbps<br>interval 5ns Slot B                            | в 🚺       | OE4K-POD<br>OE 0 - 7 N/A<br>OE 8 - 15 N/A               | Output Level: 3.30 V<br>Output Level: 3.30 V |                                                                                                 |
| Device Memory 10 M points (3.91%) Slot C                                        | c 🚺       | DG POD<br>DG 0-7 DG 8-15<br>DG 16-23 DG 24-31           | Output Level: 3.30 V<br>Output Level: 3.30 V |                                                                                                 |
| Siot D                                                                          | D 🚺       | EV4K-POD<br>DG 0 - 7 DG 8 - 15<br>EV 0 - 7 EV 8 - 15    | Output Level: 3.30 V<br>Threshold: 1.60 V    | - 1                                                                                             |
|                                                                                 |           |                                                         |                                              | V OK 🗙 Cancel                                                                                   |

#### **Operating Mode :**

| Operating Mode |                                       |
|----------------|---------------------------------------|
|                | Timestamped format (96 Channels)      |
|                | Timestamped format (96 Channels)      |
|                | x1 Conventional format (112 Channels) |
|                | x2 Conventional format (56 Channels)  |
|                | x4 Conventional format (28 Channels)  |
|                | x8 Conventional format (14 Channels)  |
|                |                                       |

#### Timestamped format (96 Channels):

Enable the repeat count function, the maximum output rate is 300 Mbps.

#### x1 Conventional format (112 Channels):

Disable the repeat count function, the maximum output rate is 300 Mbps.

#### x2 Conventional format (56 Channels):

Enable the x2 base frequency, the maximum output rate is 600 Mbps.

#### x4 Conventional format (28 Channels):

Enable the x4 base frequency, the maximum output rate is 1.2 Gbps.

#### x8 Conventional format (14 Channels):

Enable the x8 base frequency, the maximum output rate is 2.4 Gbps.

TD3000 series : Set CH0~CH15/Ev0-2/CKO/CKI output/input voltage.

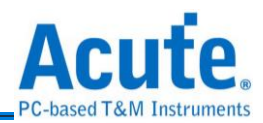

| 7 H/W Configuration                                      | ×                                                     |
|----------------------------------------------------------|-------------------------------------------------------|
|                                                          | Probe Configuration (Maximum Available Channels: 16)  |
| Clock Mode Internal                                      | ]                                                     |
|                                                          |                                                       |
| Working Frequency (1bps - 200Mbps, resolution: 6 digits) | 0 1 2 3 4 5 6 7 CKO 8 9 10 11 12 13 14 15 Ain Ev1 CKI |
| 200.000000 Mbps 🔻 = 200Mbps                              |                                                       |
| interval 5ns                                             | ·                                                     |
|                                                          | Quick Setup                                           |
| Device Memory 10 M points (3.91%)                        | Ch 0 - 7 / CK 0 Output Level: 3.30 V                  |
| 1                                                        | Ch 8 - 15 Output Level: 3.30 V                        |
|                                                          | Input Channels Ev0-2/CK1 Output Level: 1.60 V         |
|                                                          | ✓ OK X Cancel                                         |
|                                                          |                                                       |
|                                                          |                                                       |
|                                                          |                                                       |
|                                                          |                                                       |
|                                                          |                                                       |

Clock Mode : select Internal / Clk-In (MCX port) / CLK (I) or CKI.

- Internal: select the internal clock.
- **Clk-In (MCX port):** select the Clk-In of MCX port to input the external clock signal.

DG3000 Series/4000 Series Clk-In (MCX port)

| 3 4<br>O O<br>Trig-In Trig-Out |        | Cik-In Cik-Out |  |
|--------------------------------|--------|----------------|--|
|                                | 100000 |                |  |

TD3K Clk-In (MCX port)

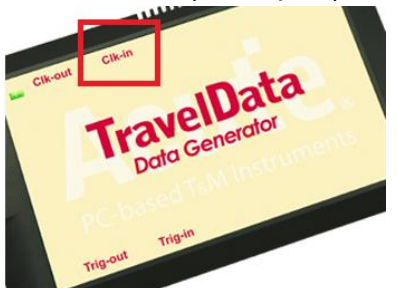

This specification is TTL3.3V, the input voltage must be higher than 2.4V (identified as 1), DG3000 Series / DG4000 Series / TD3000 Series can work normally in External Clock mode, and the maximum input frequency is 200 MHz.

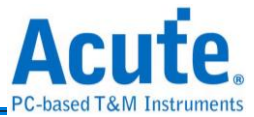

# CLK (I):

DG4000 Series CLK(I)

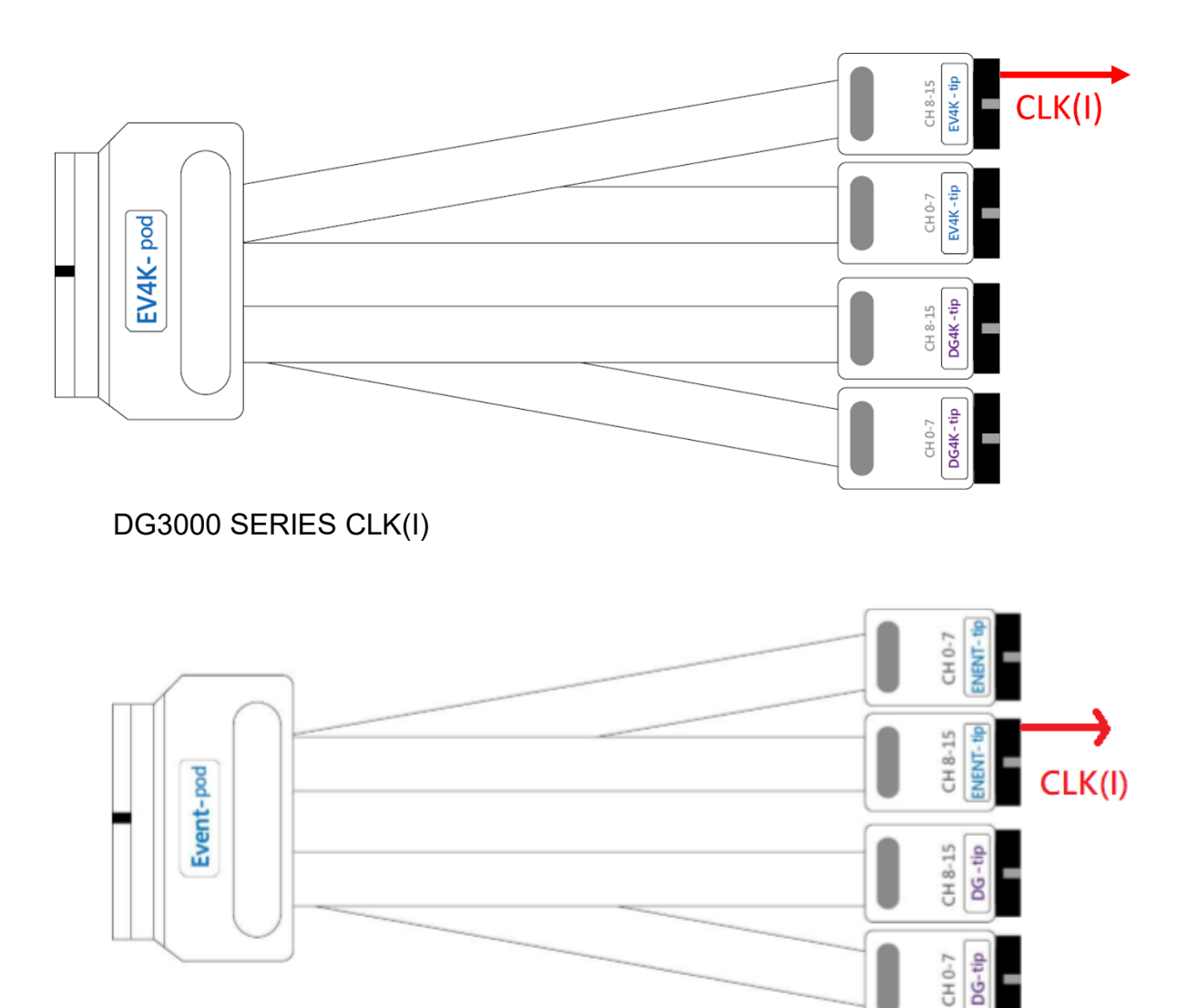

The input voltage is adjustable, and the input voltage range is  $-0.5V \sim 4.5V$ . TD3000 Series CKI

| - |   |   |   |   |   |   |   |     |   | r |    |    |    |    |    |    | <u>-</u> |     |     |
|---|---|---|---|---|---|---|---|-----|---|---|----|----|----|----|----|----|----------|-----|-----|
| 0 | 1 | 2 | 3 | 4 | 5 | 6 | 7 | CKO | 8 | 9 | 10 | 11 | 12 | 13 | 14 | 15 | Ain      | Ev1 | скі |
| G | G | G | G | G | G | G | G | G   | G | G | G  | G  | G  | G  | G  | G  | G        | Ev0 | Ev2 |

The input voltage is adjustable, and the input voltage range is  $-5V \sim 5V$ .

Run : Output the waveform once.

Repeat: Output the waveform 1~∞ times..

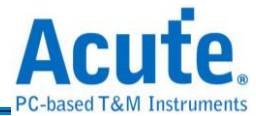

# **3**Utility

### DGW/DGV

This function can output the waveform from the waveform file of DG3000 Series

/DG4000 Series /TD3000 series (\*.DGW/\*.TDW/\*.DGV).

# VCD

This function can output the waveform from Value Change Dump (\*.VCD).

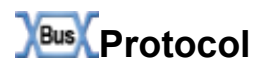

#### I2C

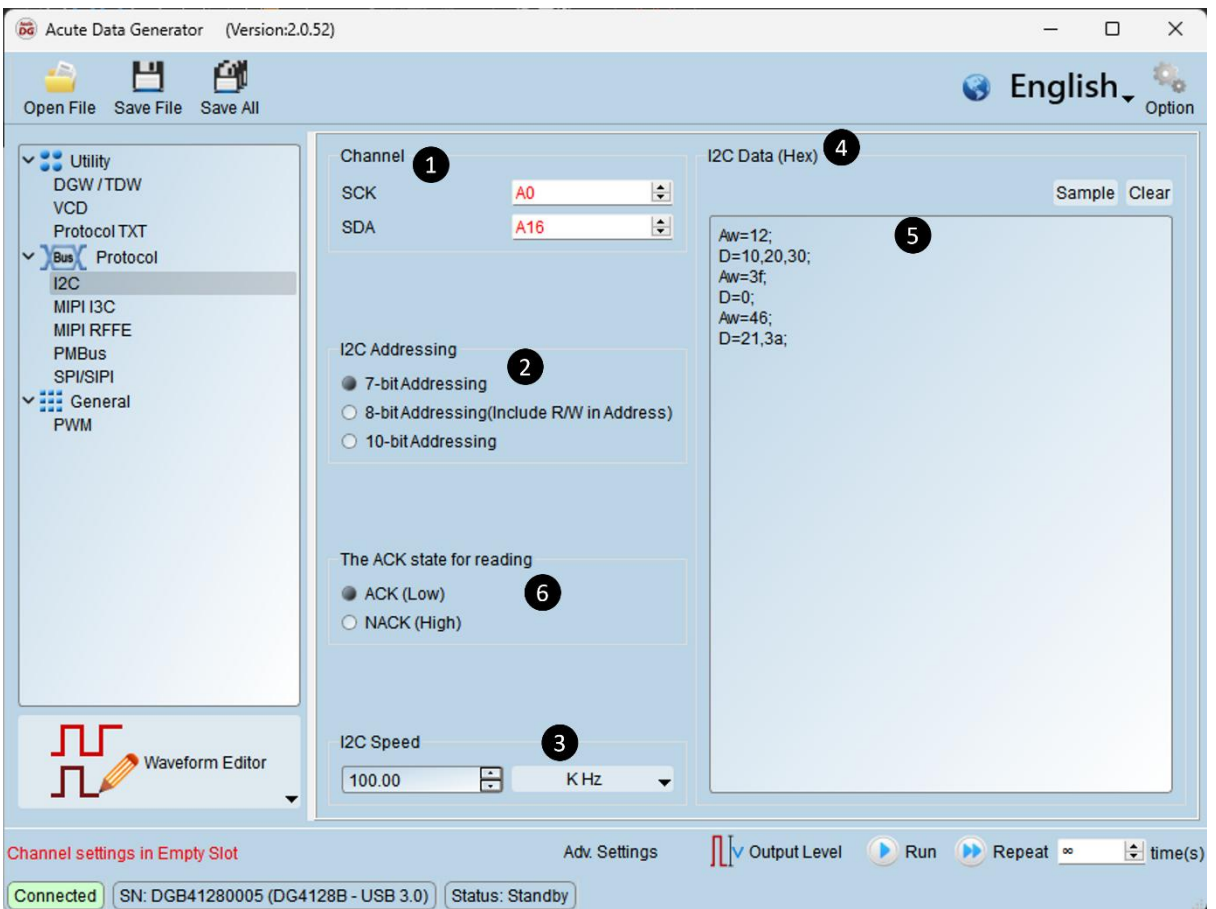

Channel : Select SCK/SDA channel.

212C Addressing : Select 7-bit Addressing/8-bit Addressing (include R/W in

Address)/10-bit Addressing.

●I2C Speed (bit/s) : Range: 10 bps ~ 50 Mbps.

④I2C Data(Hex) :

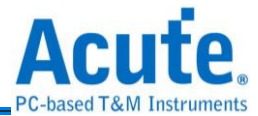

Sample : Generate I2C data.

Clear : Clear I2C data.

€I2C data format :

Aw/Ar: I2C Address Write / Address Read.

D: I2C data.

**MIPI 13C** 

Each I2C data is separated by a comma (,) and each row ends with a semicolon (;).

GACK/NACK: Simulate the slave behavior, but only available while the "Disable

Hi-Z" being checked in Advance Setting.

| B Acute Data Generator (Version:2.0.52)                                                                                                    |                                                                                                    |                                                         | - (                                                                           | - X                                              |
|----------------------------------------------------------------------------------------------------|----------------------------------------------------------------------------------------------------|---------------------------------------------------------|-------------------------------------------------------------------------------|--------------------------------------------------|
| Open File Save File Save All                                                                                                    |                                                                                                    | 0                                                       | English                                                                       | ∩ <b>↓</b><br>Option                             |
| Utility     DGW / TDW     VCD     Protocol TXT     View     Protocol     I2C     MIPI ISC     MIPI RFFE     PHIBUS     SPI/SIPI     SPI/SIPI | Channel 1<br>SCL A0 0<br>SDA A18 0                                                                                          | I3C Frame                                               | 5<br>Next Action<br>Frame<br>BoardC<br>Directe<br>Privat<br>I2C Mess          | Sample<br>ast<br>ed<br>sage                      |
|                                                                                                    |                                                                                                    |                                                         | Packet<br>RESTAL<br>CCC Com<br>Addres<br>DATA                                 | RT<br>mand<br>ss                                 |
| Waveform Editor                                                                                                    | Speed and Timing Setup<br>OD Speed<br>400.00 + KHz +<br>PP Speed<br>1.00 + MHz +<br>Timing Setup<br>Enable Multiple Freq. 4 |                                                         | HDR<br>HDR RES<br>HDR D/<br>HDR TS<br>HDR TS<br>HDR C<br>HDR E<br>Clear All P | TART<br>ATA<br>SP<br>SL<br>RC<br>KIT<br>attern 6 |
| Channel settings in Empty Slot<br>Connected (SN: DGB41280005 (DG4128B - U                                                                                                    | SB 3.0) (Status: Standby)                                                                                                   | Adv. Settings 🛛 🗍 V Output Level Output Level 📀 Run 🕑 I | Repeat ∞                                                                      | time(s)                                          |

Channel: Set SCL/SDA channel.

**2**Speed Setup: Set the speed.

**③**Timing Setup: Detail timing setting.

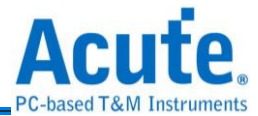

| 👼 Timing Parar  | meters                        |                 |                           | ×      |
|-----------------|-------------------------------|-----------------|---------------------------|--------|
| 12C Timing P    | auiromonto Whon Communi       | acting With IOC | Logoor Devices (Unit pr   |        |
| ISC TITILITY RE |                               |                 | Legacy Devices (Onit. Its | "      |
| tSU_STA         | 600.00                        | tHD_STA         | 600.00                    |        |
| tLOW            | 1250.00                       | tHIGH           | 1250.00                   |        |
| tSU_DAT         | 625.00                        | tHD_DAT         | 625.00                    |        |
| tSU_STO         | 600.00                        | ]               |                           |        |
| - I3C Open Dra  | in Timing Parameters (Unit: n | s)              |                           |        |
| tLOW_OD         | 1250.00                       | tHIGH           | 1250.00                   |        |
| tSU_OD          | 625.00                        | ,<br>]          |                           |        |
| tCAS            | 40.00                         | tCBP            | 20.00                     |        |
| -I3C Push-Pull  | Timing Parameters for SDR I   | Mode (Unit: ns) |                           |        |
| tLOW            | 1250.00                       | tHIGH           | 1250.00                   |        |
| tSCO            | 40.00                         | ]               |                           |        |
| tSU_PP          | 625.00                        | tHD_PP          | 5.00                      |        |
| tCASr           | 20.00                         | tCBSr           | 20.00                     |        |
|                 |                               |                 | ок Х                      | Cancel |
|                 |                               |                 |                           |        |
|                 |                               |                 |                           |        |

**④**Enable Multiple Frequency: Enable multiple frequency function while being checked.

SNext Action/Sample: Add some I3C template.

**O**Clear All Pattern: Clear all appended template.

**MIPI RFFE** 

| Acute Data Generator (Version:2.0.52)                       |                                   |                                                             |              |              |                |            |               |                 | -        | o x       |
|-------------------------------------------------------------|-----------------------------------|-------------------------------------------------------------|--------------|--------------|----------------|------------|---------------|-----------------|----------|-----------|
| Open File Save File Save All                                |                                   |                                                             |              |              |                |            |               | 0               | Englis   | h, 🧠      |
| CDW/TDW<br>DGW/TDW<br>VCD<br>ProtocolTXT<br>C ]mm( Protocol | Channel 1<br>SCLK A0<br>SDATA A16 | MIPI RFFE Settings<br>COMMAND SEQUENCES<br>Register 0 Write | 3            | T            |                |            |               |                 |          |           |
| I2C                                                         |                                   |                                                             |              | PARITY       | 4              |            |               |                 |          |           |
| MIPTISC                                                     |                                   | Slave Address(SA)                                           | A            | Auto 🜲       |                |            |               |                 |          |           |
| PMBus                                                       |                                   | Register Address                                            | 0            | Auto 🜲       |                |            |               |                 |          |           |
| General                                                     |                                   | Upper Register Address                                      | 0            | Auto 🤤       |                |            |               |                 |          |           |
| PWM                                                         |                                   | Lower Register Address                                      | 0            | Auto 😂       |                |            |               |                 |          |           |
|                                                             |                                   | Byte Count(BC)                                              | 0            | Auto 🗘       |                |            |               |                 |          |           |
|                                                             |                                   | Data0                                                       | 7            | Auto 韋       |                |            |               |                 |          |           |
|                                                             |                                   | DATA(LSB)                                                   | 0            | Auto 拿       | _              |            |               |                 |          |           |
|                                                             |                                   | Register Mask                                               | 0            | Auto 🤤       | 6              |            |               |                 |          |           |
|                                                             |                                   | Page Address                                                | 0            | Auto 🤤       | 🕂 Data Data1   | -15(p)     |               |                 | ]        |           |
|                                                             |                                   | MID                                                         |              |              | SCLK Duty Cy   | cle(%)     | Samples       |                 |          |           |
|                                                             |                                   | MID1 MID0 P                                                 | arity Auto 😂 |              | 50 🗢           |            | Non           |                 |          |           |
|                                                             |                                   | Clock Count                                                 | ) Du         | ration 130   | 00 ns          | - 6        | +7            | 7<br>Append 🛉 I | nsert    |           |
|                                                             |                                   | Packets                                                     |              |              |                |            |               |                 |          |           |
|                                                             |                                   | Duty Cycle MI                                               | D1/0(P) S    | A(P)         | COMMAND        | BC(P)      | ADDRESS(P)    | MASK            | D/ ^     | Move Up   |
|                                                             | Speed                             | 1 50%                                                       | A            | Reg          | pister 0 Write | -          |               | - 1             | 7(1) M   | ove Down  |
| Waveform Editor                                             | U                                 | 2 50% -                                                     | A            | Reg          | gister 0 Write | -          | -             | - 1             | 7(1)     | 9         |
|                                                             | 20.00 🕂 M Hz 👻                    | •                                                           |              |              |                |            |               |                 |          |           |
| Channel settings in Empty Slot                              |                                   |                                                             | A            | dv. Settings | utp            | ut Level O | utput Level 📀 | Run 🕑 F         | Repeat 👓 | 😫 time(s) |
| Connected SN: DGB41280005 (DG4128B - US                     | B 3.0) Status: Standby            |                                                             |              |              |                |            |               |                 |          |           |

●Channel : Set SCLK/SDATA channel.

Speed : The maximum speed is 100 MHz.

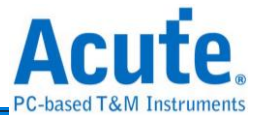

#### **3**MIPI-RFFE COMMAND SEQUENCES

- 1. REGISTER 0 WRITE
- 2. REGISTER WRITE/READ
- 3. EXTENDED REGISTER WRITE/READ
- 4. EXTENDED REGISTER WRITE/READ LONG
- 5. INTERRUPT SUMMARY AND IDENTIFICATION
- 6. MASKED WRITE
- 7. MASTER OWNERSHIP
- 8. MASTER WRITE/READ
- 9. MASTER CONTEXT TRANSFER WRITE/READ

OPARITY : It will generate the parity automatically when select AUTO and become

red color when select invalid parity.

**G**DATA : Append data when the quantity > 1 byte.

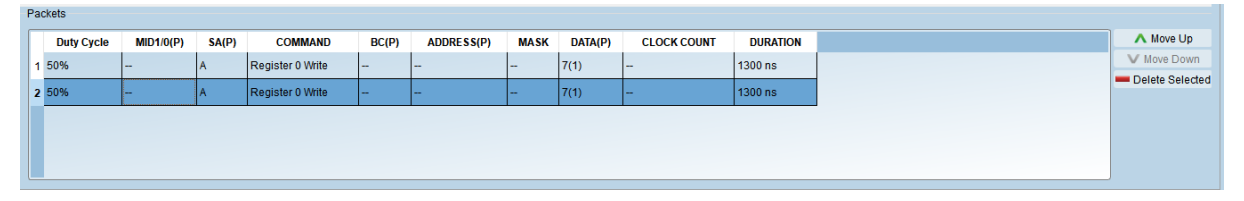

**O**Duration : Set the Idle time, the minimum idle time is 5 ns, 0 means no idle time.

Append : Append a new packet in the list.

Solution: Insert a new packet after the selection.

Move up/ Move Down/ Delete Selected : Move up/move down/delete the selection.

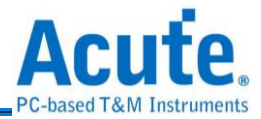

#### **PMBus**

| 👼 Acute Data Generator (Version:2.0.52)                                                                                                   | )                                                                                                    |                                                                                                    |                                                                                                    |                                                                                                    | -                                                                                                    | o x                                       |
|----------------------------------------------------------------------------------------------------|----------------------------------------------------------------------------------------------------|----------------------------------------------------------------------------------------------------|----------------------------------------------------------------------------------------------------|----------------------------------------------------------------------------------------------------|----------------------------------------------------------------------------------------------------|-------------------------------------------|
| Open File Save File Save All                                                                                                    |                                                                                                    |                                                                                                    |                                                                                                    |                                                                                                    | 🔇 Englis                                                                                                    | h 🗸 🐁<br>Option                           |
| ✓ SUtility<br>DGW / TDW<br>VCD<br>Protocol TXT<br>✓ Bon Protocol<br>I2C<br>MIPI I3C<br>MIPI RFFE<br>PMBus<br>SPI/SIPI<br>✓ General<br>PWM | Channel<br>SCK<br>SDA<br>A16<br>Channel<br>A0<br>Channel<br>A0<br>Channel<br>A0<br>Channel<br>A0<br>Channel<br>SDA<br>A0<br>Channel<br>A0<br>Channel<br>SDA<br>A16<br>Channel<br>A0<br>Channel<br>SDA<br>A16<br>Channel<br>A16<br>Channel<br>Channel<br>Channel<br>Chann | PMBus Settings<br>Packet Types G<br>Packet Setting<br>Device Count<br>Address 1<br>00h V<br>Address 2<br>00h V<br>Address 3<br>00h V<br>Address 4<br>00h V<br>Bus Idle Time E<br>PMBus Pattern<br>ADDR | 3<br>roup Command Protocology<br>1<br>Command 1 D0<br>00h 	v 00h<br>Command 2<br>00h 	v 00h<br>Command 3<br>00h 	v 00h<br>Command 4<br>00h 	v 00h<br>Command 4<br>00h 	v 00h<br>Command 4<br>00h 	v 00h | Image: solution of the second state of the second state | Disable PEC         D2       D3         00h       ▼       00h         00h       ▼       00h         00h       ▼       00h         00h       ▼       00h         00h       ▼       00h         00h       ▼       00h         00h       ▼       00h         00h       ▼       00h         5       ◆       Append         SK       ▲       Move E | ▼<br>▼<br>▼<br>▼<br>●<br>●<br>●<br>Insert |
|                                                                                                    | 100.00 🔹 K Hz 🗸                                                                                                    |                                                                                                    |                                                                                                    |                                                                                                    | Delete S                                                                                                    | elected                                   |
| Channel settings in Empty Slot                                                                                                    | Adv. Settin                                                                                                    | ings 👖 V Ou                                                                                                    | tput Level Output Leve                                                                                                    | el 🜔 Run 🤇                                                                                                    | ▶ Repeat ∞                                                                                                    | 主 time(s)                                 |
| Connected   (SIV. DGB41280005 (DG4128                                                                                                    | Status: Stand                                                                                                    | by                                                                                                    |                                                                                                    |                                                                                                    |                                                                                                    | , iii                                     |

Channel : Select SCK/SDA channel.

**2**PMBus Speed : Set PMBus protocol speed, its range is 1 KHz ~ 100 MHz.

**B**PMBus Settings :

Packet Types: Select PMBus packet, each packet has different frames, it will

show these frames on the following section.

**4** Bus Idle Time : Set the Idle time, the minimum idle time is 5 ns, 0 means no idle time.

SAppend : Append a new packet in the list.

**6** Insert : Insert a new packet after the selection.

Move up/ Move Down/ Delete Selected : Move up/move down/delete the selection.

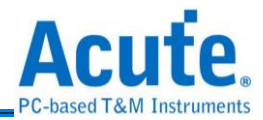

| SPI/SIPI                                                                                                    |                                                                                                    |                                                                                                    |                                                                                                    |                                                                                                    |                                                                                                   |
|----------------------------------------------------------------------------------------------------|----------------------------------------------------------------------------------------------------|----------------------------------------------------------------------------------------------------|----------------------------------------------------------------------------------------------------|----------------------------------------------------------------------------------------------------|---------------------------------------------------------------------------------------------------|
| 👼 Acute Data Generator (Version:2.0.52)                                                                                                    |                                                                                                    |                                                                                                    |                                                                                                    |                                                                                                    | – 🗆 X                                                                                             |
| Open File Save File Save All                                                                                                    |                                                                                                    |                                                                                                    |                                                                                                    | 0                                                                                                    | English 🔩 🔩                                                                                       |
| VCD<br>Protocol TXT<br>VCD<br>Protocol TXT<br>MIPI I3C<br>MIPI I3C<br>MIPI RFFE<br>PMBus<br>SPVSIPI<br>VCC<br>General<br>PWM<br>Waveform Editor | Type 1<br>4 Wire-SPI<br>Channel 2<br>/CS(/SSC) A0<br>SCK A1<br>SDI A2<br>SDO A16<br>Word Size (4~40) 3<br>8 bit(s)<br>SPI/SIPI Speed 4<br>100.00 K K | <ul> <li>▼</li> <li>↓</li> <li>↓</li></ul> | SPI/SIPI Data Settings       5         SPI Data (Hex, e.g. 1A2B 3C)       1A2B 3C 4D 5E 6F         SIPI Clock Number       12       SIPI         Load from file (Bin/Txt):       →       CS Le         SDI(Write)-Latency-SDO(Read)       Write Length       0         Write Length       0       7         Frame Guard Time       0       7         Data Patterns       0       7         Data Patterns       0       1         1A2B 3C 4D 5E 6F 70 80       3       1A2B 3C 4D 5E 6F 70 80         3       1A2B 3C 4D 5E 6F 70 80       1         1A2B 3C 4D 5E 6F 70 80       1       1         Convert to Loop when idle time >=       10 | Data (Hex) F64<br>ngth (for Bin/Txt F<br>Latency ()<br>(Bits)<br>ns =<br>Overwrite ()<br>BUS IDLE<br>1 ms<br>1 ms<br>1 ms<br>1 ms<br>1 ms | ile) 16 V Byte(s)<br>6 7<br>Append Insert<br>Move Up<br>Move Up<br>Move Down 8<br>Delete Selected |
| Channel settings in Empty Slot<br>Connected SN: DGB41280005 (DG4128B - US                                                                       | 3B 3.0) Status: Standby                                                                                                    |                                                                                                    | Adv. Settings IV Output Level Output Level                                                                                                    | 🕨 Run 🌔 R                                                                                                    | ≷epeat <mark>∞ time(s)</mark>                                                                     |

●Type: 4 Wire-SPI, 3 Wire-SPI, 3 Wire-SPI (Unused Chip

Slave), 2 Wire-SPI (Unused Chip Slave) and SIPI included.

Channel : Select Chip Select/SCK/SDI/SDO channel.

**\textcircled{B}** Word Size: Select the word size, its range is 4 ~ 40 bits.

**G**SPI/SIPI Speed : Set SPI/SIPI protocol speed, its range is 1Kbp ~ 100Mbps.

**G**SPI/SIPI Data Settings

- SPI Data: Only hex format supported.
- SIPI Clock/Data: SIPI clock number and SIPI data.
- Load from file: The bin/txt file format supported, selecting the type before loading file.
- SDI(Write)-Latency-SDO(Read): Set SDI-Latency-SDO mode, the parameters are as the following:
  - 1. Write Length: Write character width.
  - 2. Read Length: Read character width.
  - 3. Latency: Latency width.
  - 4. Frame Guard Time: Interval time.
- Bus Idle Time : Set the Idle time, the minimum idle time is 5 ns, 0 means no idle

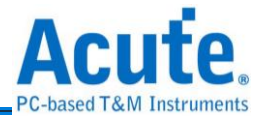

time.

**G**Append : Append a new packet in the list.

Insert ∶ Insert a new packet after the selection.

**3** Move up/ Move Down/ Delete Selected : Move up/move down/delete the selection.

**O**Verwrite: Overwrite the selected data with the new SPI data.

# General

#### PWM

| acute Data Generator (Version:2.0.52)                                                                                      |                                                                                                    |                                          | - 0 ×             |
|----------------------------------------------------------------------------------------------------|----------------------------------------------------------------------------------------------------|------------------------------------------|-------------------|
| Open File Save File Save All                                                                                               |                                                                                                    |                                          | 😵 English 🗸 🐁     |
| Open File Save File Save All  Utility DGW/TDW VCD Protocol TXT  Protocol TZC MIPI I3C MIPI RFFE PMBus SPI/SIPI General PWM | Channel<br>1<br>PWM Channel A0<br>2<br>Duty<br>2<br>Duty Cycle 50.0 $\div$ %<br>1 % Duty Step (2 MHz Max. Freq.)<br>0.1 % Duty Step (200 KHz Max. Freq.)<br>Speed<br>3 | PWM Patterns Channel Puend               | English<br>Option |
| Waveform Editor                                                                                                    | 1.00 <sup>★</sup> K Hz ↓                                                                                                    | •                                        | Þ                 |
| Connected SN: DGB41280005 (DG4128B - U                                                                                     | Adv. Settings                                                                                                    | V Output Level Output Level Dutput Level | Pepeat ∞          |

**1**PWM Channel: set the PWM channel.

2 Duty Cycle: set the PWM Duty Cycle •

**S**peed: set the PWM speed, Range: 100 Hz ~ 2 MHz.

• Append: append the settings in the PWM pattern list.

Solution Move Down/ Delete Selected: Move up/move down/delete the selection.

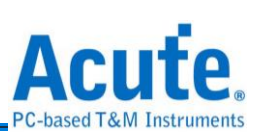

# ₩aveform Editor

| 😹 Acute DG Waveform Editor (Version: 2.0.52) - [Unitilied] — 🗆 X           |
|----------------------------------------------------------------------------|
|                                                                            |
| DG_Function NP Report Court 0                                              |
| Repeat         Repeat Count         0           CH-00         A0         0 |
|                                                                            |
| CH-02         A2         0         S(55)         275ns                     |
| 4 E(75) 375ns<br>D(20) 100ns                                               |
|                                                                            |
| Label Channel Value                                                        |
| Connected   [SN: DGB41280005 (DG4128B - USB 3.0) ] [Standby ] 5            |
| Tool Bar                                                                   |
|                                                                            |
| New Page : Empty the waveform.                                             |
|                                                                            |
| Open File : Open the *.dgw/*.dgv/*.tdw file.                               |
|                                                                            |
| Save File : Save the settings and waveform as a *.dgw/*.dgv file.          |
|                                                                            |
| Dundo 🖸                                                                    |
|                                                                            |
| C Redo                                                                     |
| Шъ                                                                         |
| Drag Waveform : Switch the mouse operation to the drag mode.               |
|                                                                            |
| Auto : Switch the mouse operation to the auto mode                         |
|                                                                            |
| Conv : Conv the selected waveform to the clipboard                         |
|                                                                            |
| Cut : Cut the colored waveform to the clinhoard                            |
|                                                                            |
|                                                                            |
| Teste · Paste the waveform from the clipboard to the selected area.        |
|                                                                            |
| Edit Command : Insert a command to the selected position.                  |
| EMD                                                                        |
| Model to the selected commands.                                            |
|                                                                            |

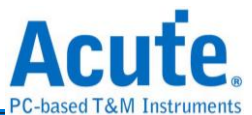

| 👼 Command Settings | ? ×                      |
|--------------------|--------------------------|
| Command:           | Command Resource:0/32000 |
| NP: No Operation   | <b>~</b>                 |
|                    | V OK X Cancel            |

- 1. No Operation (NP): No commands (default).
- 2. Loop Count (LC): Set the loop count, its range is 1~ 8,388,607.
- Loop to New Address (LP) : Set a limited count to output the waveform with LC.

Output the waveform 5 times:

|            | 💾   🍤 (        | 2   🍋           | 0   6         | oo ि I P → A I I I I I I I I I I I I I I I I I I                                             | 🍇 🛛 »                                      |   |
|------------|----------------|-----------------|---------------|----------------------------------------------------------------------------------------------|--------------------------------------------|---|
|            |                | 7               | 7             | 27 31                                                                                        | 47                                         |   |
| DG_Functio |                | NP              | LC            | 5                                                                                            | LP 11                                      | 4 |
| Repeat     | Repeat Count   | 0               |               |                                                                                              | •<br>• • • • • • • • • • • • • • • • • • • |   |
| CH-00      | A7:A0          | 13              |               | 01/02/03/04/05/06/07/08/09/04/0B/0C/0D/0E/0F/10/11/12/13/14/15/16/17/18/19/1A/1B/1C/1D/1E/1F | }                                          |   |
|            |                |                 |               |                                                                                              |                                            |   |
|            |                |                 |               |                                                                                              |                                            |   |
|            |                |                 |               |                                                                                              |                                            |   |
|            |                |                 |               |                                                                                              |                                            |   |
|            |                |                 |               |                                                                                              |                                            |   |
|            |                |                 |               |                                                                                              |                                            |   |
|            |                |                 |               |                                                                                              |                                            |   |
| N, N,      |                |                 |               |                                                                                              |                                            | ~ |
| Label      | Channel        | Value           |               |                                                                                              |                                            | Þ |
| Connected  | SN: 21519 (DG3 | 3064B - USB 3.0 | 0) ] [Standby |                                                                                              |                                            |   |

4. Jump to New Address (JP) : Jump to a new address to output the waveform repeatedly.

Output the waveform repeatedly until press the Stop button.

|            | 💾   🍤 (        | 2   🍋         | 9    | 💼 🦝 💼   🏴 🚟   片 🕁 HiZ IIV PATH   < Working Frequency: 1Kbps 🔩   🔹                            |
|------------|----------------|---------------|------|----------------------------------------------------------------------------------------------|
|            |                | (             | 9    | 288                                                                                          |
| DG_Functio |                | NP            |      | JP 10                                                                                        |
| Repeat     | Repeat Count   | 0             |      |                                                                                              |
| CH-00      | A7:A0          | 10            |      | 01/02/03/04/05/06/07/08/09/0A/0B/0C/0D/0E/0F/10/11/12/13/14/15/16/17/18/19/1A/1B/1C/1D/1E/1F |
|            |                |               |      |                                                                                              |
|            |                |               |      |                                                                                              |
|            |                |               |      |                                                                                              |
|            |                |               |      |                                                                                              |
|            |                |               |      |                                                                                              |
|            |                |               |      |                                                                                              |
|            |                |               |      |                                                                                              |
| <u>M</u>   |                |               |      |                                                                                              |
| Label      | Channel        | Value         | •    |                                                                                              |
| Connected  | SN: 21519 (DG3 | 064B - USB 3. | 0) [ | Standby                                                                                      |

 Wait Event (WE): Set an event command, support the Event 0~2 / Keyboard Event / Event Invert.

Event 0~2 means that Event-tip (DG3000 Series) channel 0~2 or Ev0~2 (TD3000

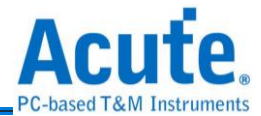

Series) channel.

The event occurred when these channels received a pulse.

6. Keyboard Event means the Space (default) or Enter key from the computer keyboard.

The event occurred when the Space or Enter key was pressed.

Event Invert means that invert the event waveform.

| 👼 Command Settings                                                                                                    | ?                  | $\times$ |
|----------------------------------------------------------------------------------------------------|--------------------|----------|
|                                                                                                    | Command Resource:0 | /8000    |
| Command:                                                                                                    |                    |          |
| WE: Wait Event                                                                                                    |                    | -        |
| <ul> <li>Event Invert</li> <li>Event 0</li> <li>Event 1</li> <li>Event 2</li> <li>Event 0 or Event 1</li> <li>Event 0 or Event 2</li> <li>Event 1 or Event 2</li> <li>Event 0 or Event 1 or Event 2</li> <li>Keyboard Event</li> </ul> |                    |          |
|                                                                                                    | VOK XCa            | ancel    |

7. Hold Count (HD): Set the count of the waveform, its range is 1~ 8,388,607.

The width of the pulse is 5 ns, it will become 25 ns when insert a HD 5 command.

| 📄 🦀 💾        | 1 5 2           |         | , 🖑  |         | 🏑 💼 | EMD Rep |   | ւ Շ | HiZ | data<br>XXX |   | »        |
|--------------|-----------------|---------|------|---------|-----|---------|---|-----|-----|-------------|---|----------|
|              |                 |         | 0    | 1       | 1   | 1       |   |     |     | 1           | 6 |          |
| DG_Function  |                 | NP      |      |         |     | HD 5    |   |     |     |             |   | <b>^</b> |
| Repeat       | Repeat Count    | 0       |      |         |     |         |   |     |     |             |   |          |
| CH-00        | A0              | 1       |      |         |     |         |   |     |     |             |   |          |
| N, N,        |                 |         |      |         |     |         | < |     |     |             |   |          |
| Label        | Channel         | Value   | 4    |         |     |         |   |     |     |             |   | Þ        |
| Connected SN | : 21519 (DG3064 | B - USB | 3.0) | Standby |     |         |   |     |     |             |   |          |

#### These 2 functions are only provided for by DG3000 Series/DG4000 series:

Edit Repeat Count : Insert a Repeat Count command.

Perent Over the Repeat Count : Delete the Repeat Count command.

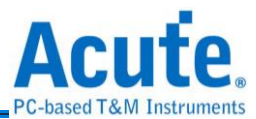

The width of the pulse is 5 ns, it will become 25 ns when insert a Repeat Count =

| ο.              |                   |             |            |         |       |                   |            |                              |             |                 |   |          |
|-----------------|-------------------|-------------|------------|---------|-------|-------------------|------------|------------------------------|-------------|-----------------|---|----------|
| 🗎 🖆 💾           | 50                | <b>&gt;</b> |            | o 🗈 i 🏴 | L HiZ | iny data<br>CC XX | Wor<br>Men | rking Frequenc<br>nory: 10MB | cy: 200Mbps | <b>\$</b> _   ( | 2 |          |
|                 |                   |             | <b>1</b> 1 |         |       | i .               |            | 1                            |             |                 |   | 18       |
| DG_Function     |                   | NP          |            | JP 0    |       |                   |            |                              |             |                 |   | <u></u>  |
| Repeat          | Repeat Count      | 5           | ŧ          | j       |       |                   |            |                              |             |                 |   |          |
| CH-00           | A0                | 1           |            |         |       |                   |            |                              |             |                 |   |          |
| <b></b>         |                   |             |            |         |       | < <u>"</u> >      |            |                              |             |                 |   | <b>V</b> |
| Label           | Channel           | Value       | •          |         |       |                   |            |                              |             |                 |   | Þ        |
| Connected SN: 2 | 1519 (DG3064B - U | JSB 3.0)    | Standby    |         |       |                   |            |                              |             |                 |   |          |

High-Draw high (1) waveform.

Low-Draw low (0) waveform.

High Impedance – Draw the high impedance waveform.

It is 16 channels for a group when use the DG-tip to set the high impedance, e.g.

set channel 0 as high impedance and channel  $1 \sim 15$  will be at high impedance,

too.

Channels of OE-tip or TD3000 series can be set the high impedance each by each.

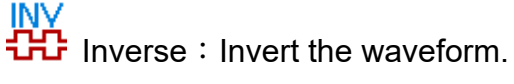

Edit Data : Generate the patterns that value/step counter/clock or bit/baud

rate data.

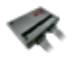

Hardware Settings : Set the working frequency, device memory and output level/threshold.

Environment settings : Set the path of working directory and hot key about

the

event.

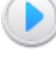

Run : Output the waveform.

Run again : Output the waveform again.

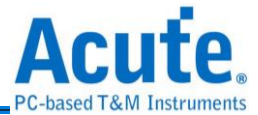

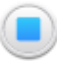

Stop: Stop the waveform output.

#### Channel

Label : Show the channels.

 $(\mathbf{V})$  add new channel label,  $(\mathbf{V})$  delete the selected channels label.

Selected the label and click the left button of mouse.

Phase Delay only works at DG3000 Series/DG4000 series and the data rate must be set less than or equal to 300Mbps.

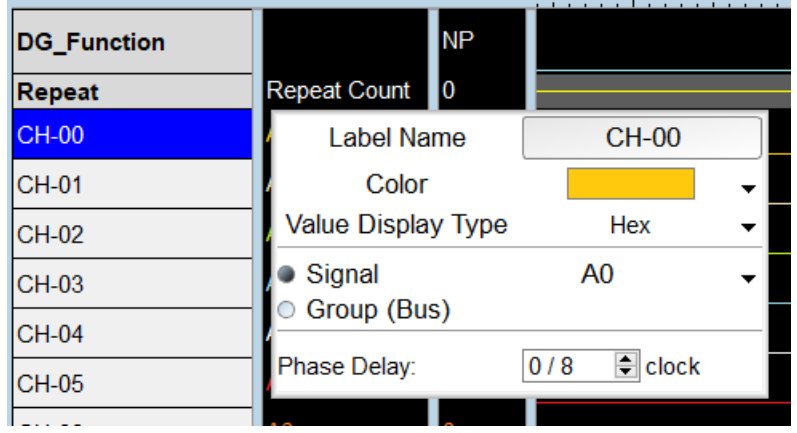

Click the right button of mouse.

| DG_Function |        |                           | NP       |   |  |
|-------------|--------|---------------------------|----------|---|--|
| Repeat      |        | Repeat Count              | 0        |   |  |
| CH-00       |        | A0                        | 0        |   |  |
| CH-01       | S Un   | do Label Change           | •        |   |  |
| CH-02       |        |                           | ;        | _ |  |
| CH-03       | DDA 41 | d Label<br>d Parallel Bus |          |   |  |
| CH-04       | Ado    | d All Labels              |          |   |  |
| CH-05       | N Del  | lete Label                |          |   |  |
| CH-06       | Del    | lete All Labels           |          |   |  |
| CH-07       | 🛣 Co   | mbine Selected I          | abels    |   |  |
| Bus-15:08   | De     | compose Select            | ed Label |   |  |

Channel : Show the channel number.

Value : Show the channel value at the position of the cursor.

#### Waveform Scale Area

Black color value of the left side : Show the start address of the selected range.

Black color value of the right side: Show the end address of the selected range.

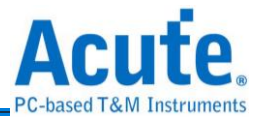

Black color value in the range of waveform area: Show the address at the position cursor clicked.

Gray color value in the range of waveform area: Show the address at the position cursor stamped.

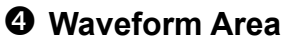

Zoom in/out the waveform by scrolling the mouse wheel to make the waveform.

Drag the waveform by press the button of the following:

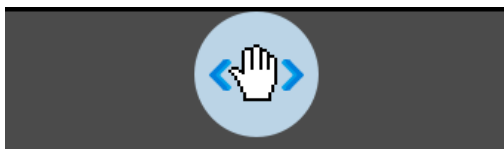

Select an area to edit the waveform:

|         | Working Frequency: 200Mbps Memory: 44.517MB |
|---------|---------------------------------------------|
| 2726178 | 28716786                                    |
|         | <u> </u>                                    |
| <u></u> |                                             |
| ¥       |                                             |
|         |                                             |
|         |                                             |
|         |                                             |
|         |                                             |
|         |                                             |
|         |                                             |
|         |                                             |
|         |                                             |
|         |                                             |
|         | S-(27261706) 126-200mc                      |
|         | 5.(27201700) 130.309HIS                     |
|         | E.(28540786) 142.734ms                      |
|         | D:(1285000) 6.425ms                         |
|         |                                             |

Press the right click in the waveform area.

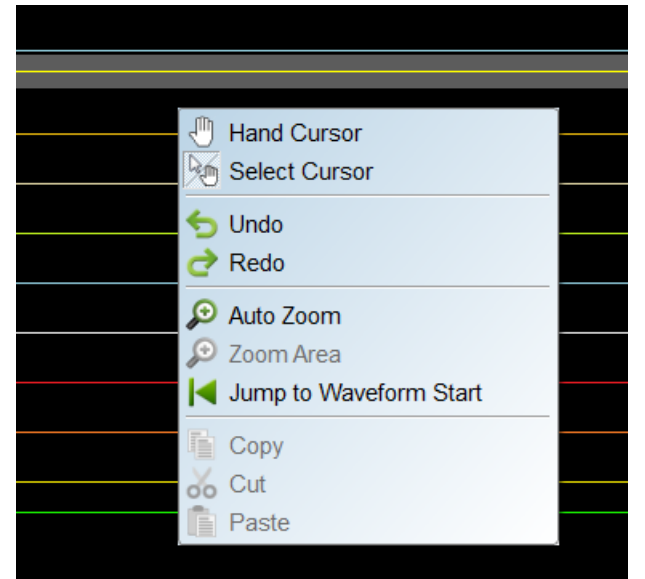

#### **G** Device Status

Show the device connection status/serial number/interface.

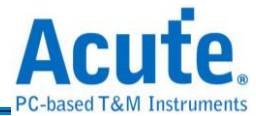

# Chapter 3 Technical support

#### **Contact information**

Acute website : <u>http://www.acute.com.tw</u> E-Mail : <u>service@acute.com.tw</u> Tel: +886-2-29993275 Fax: +886-2-29993276

If Demo SN: DG3128B (Demo) shows up in the Demo mode during the execution of

software,

please try the following steps to solve the issue:

(1) Install the latest version of the software, please go to the official website of Acute Technology Inc. - Download - Software, and then select the Data Generator to download and install.

(2) Please use the original USB3.0 Cable in the kit.

(3) Go to the device manager and check the driver status.

Please connect the device USB cable to the computer and then go to the system device

manager to check whether the Acute USB 3.0 (Travel) Data Generator shows up.

Please go to the Acute Website - Download - Software, download the USB3.0 driver

and follow the troubleshoot manual in the package to reinstall the driver.

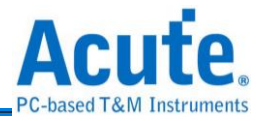

| E Computer Management                                         | _ |  | × |  |  |  |  |  |  |
|---------------------------------------------------------------|---|--|---|--|--|--|--|--|--|
| <u>F</u> ile <u>A</u> ction <u>V</u> iew <u>H</u> elp         |   |  |   |  |  |  |  |  |  |
|                                                               |   |  |   |  |  |  |  |  |  |
| > 📮 Portable Devices                                          |   |  | ^ |  |  |  |  |  |  |
| > 🖻 Print queues                                              |   |  |   |  |  |  |  |  |  |
| > 🔲 Processors                                                |   |  |   |  |  |  |  |  |  |
| > Software devices                                            |   |  |   |  |  |  |  |  |  |
| Sound, video and game controllers                             |   |  |   |  |  |  |  |  |  |
| > 🅍 Storage controllers                                       |   |  |   |  |  |  |  |  |  |
| > ኪ System devices                                            |   |  |   |  |  |  |  |  |  |
| <ul> <li>Universal Serial Bus controllers</li> </ul>          |   |  |   |  |  |  |  |  |  |
| Acute USB 3.0 Travel Data Generator                           |   |  |   |  |  |  |  |  |  |
| 🏺 Generic USB Hub                                             |   |  |   |  |  |  |  |  |  |
| 🏺 Generic USB Hub                                             |   |  |   |  |  |  |  |  |  |
| 🏺 Generic USB Hub                                             |   |  |   |  |  |  |  |  |  |
| Intel(R) 8 Series/C220 Series USB EHCI #1 - 8C26              |   |  |   |  |  |  |  |  |  |
| Intel(R) 8 Series/C220 Series USB EHCI #2 - 8C2D              |   |  |   |  |  |  |  |  |  |
| Intel(R) USB 3.0 eXtensible Host Controller - 1.0 (Microsoft) |   |  |   |  |  |  |  |  |  |
|                                                               |   |  |   |  |  |  |  |  |  |

(4) Remove all flat cables and re-plug the USB3.0 Cable or restart the computer to check

whether the driver appears.

(5) After the above steps are taken but the problem is still there, please contact us.

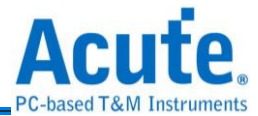

# Appendix 1 Flat Cable pin defined & Dimension

# DG4000 series

## DG4K-pod Flat Cable

#### DG4K-pod flat cable tip pin defined

The following figure shows the definition of the four single-ended flat cable tips of the

DG4K-pod flat cable.

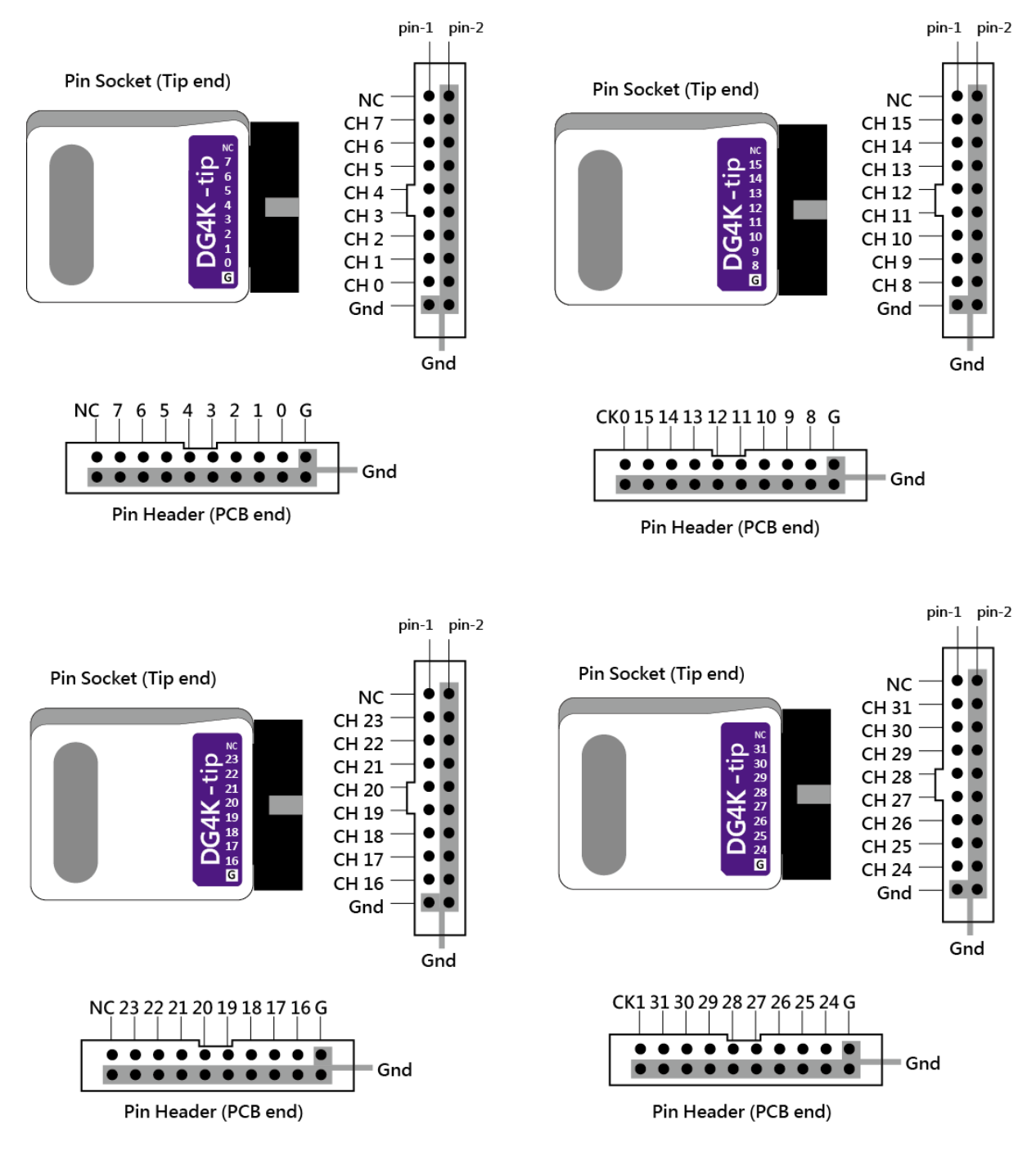

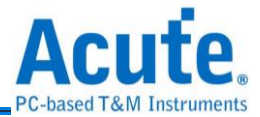

# EV4K-pod Flat Cable

#### EV4K-pod flat cable tip pin defined

EV4K-pod flat cable has 2 single-ended DG4K-pod flat cable tips and 2 single-ended EV4K-pod flat cable tips, the following figure shows the definition of EV4K-pod flat cable tip.

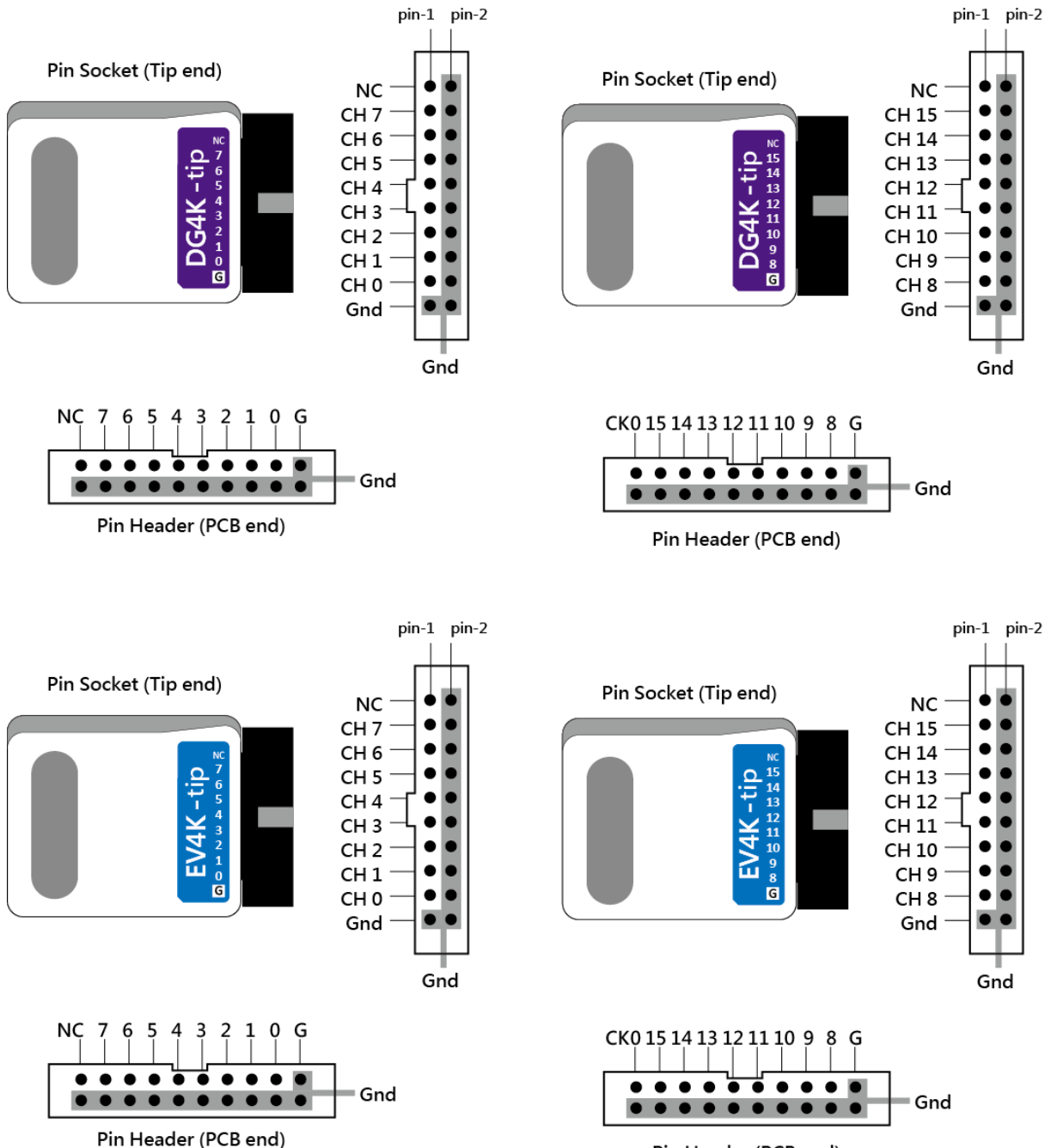

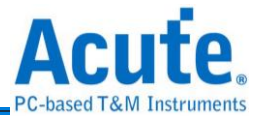

# **OE4K-pod Flat Cable**

#### OE4K-pod flat cable tip pin defined

OE4K-pod flat cable has 2 single-ended DG4K-pod flat cable tips and 1 single-ended OE4K-pod flat cable tip, the following figure shows the definition of OE4K-pod flat cable tip.

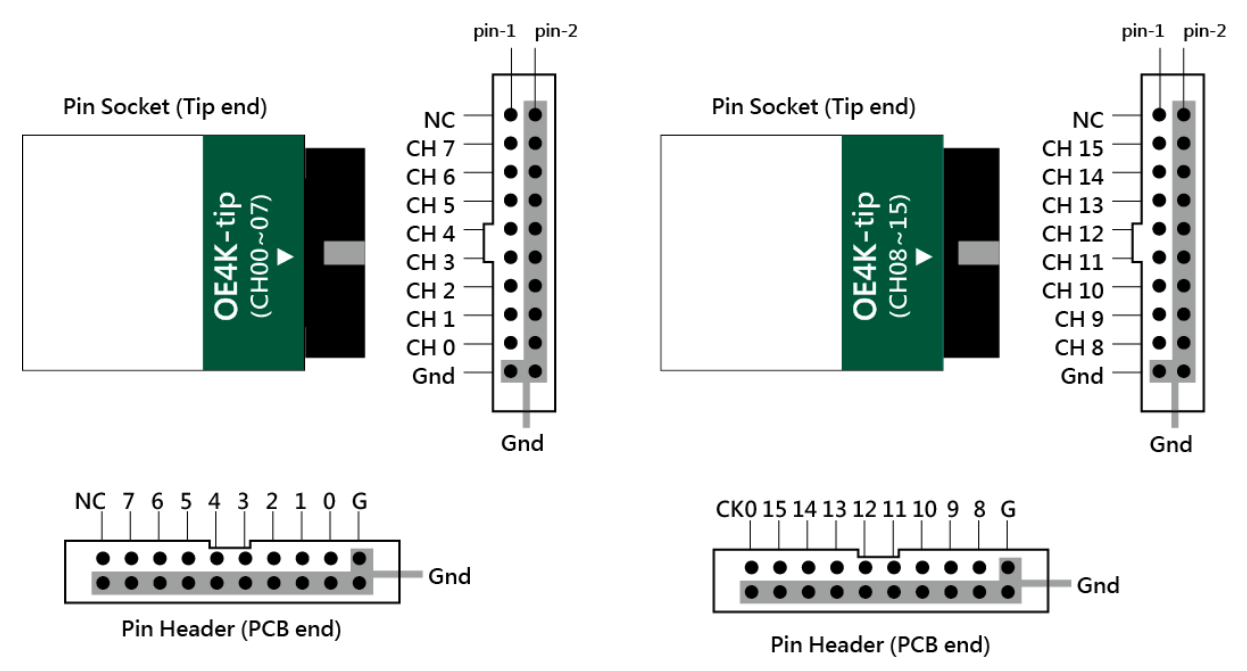

# LVDS-pod Flat Cable (Option)

#### LVDS-pod flat cable tip pin defined

LVDS-pod flat cable has two single-ended LVDS-pod flat cable tip, the following figure shows the LVDS-pod flat cable pin definition.

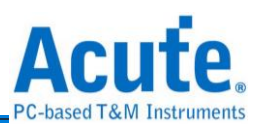

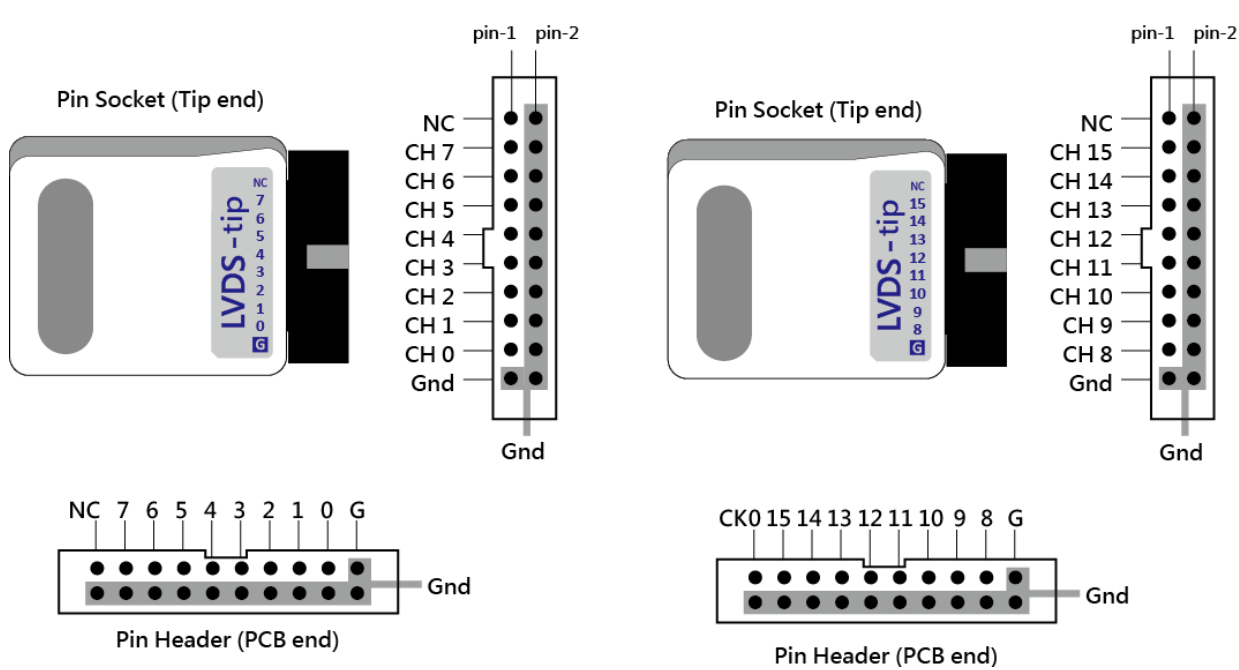

# DG3000 series

# DG-pod Flat Cable

#### DG-pod flat cable tip pin defined

The following diagram defines the four single-ended flat cable tip pins of the DG-pod flat cable.

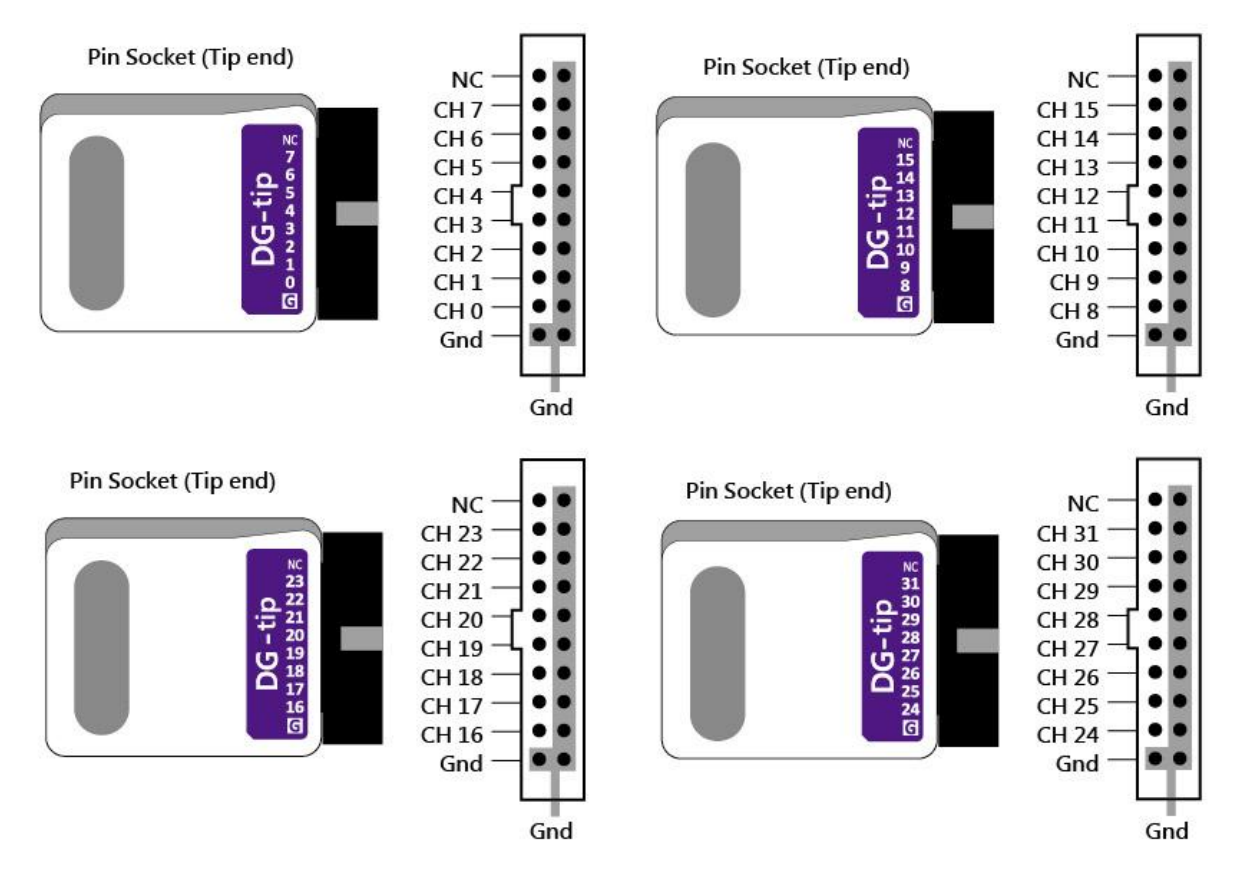

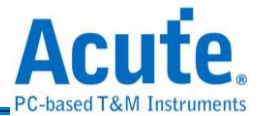

# **Event-pod Flat Cable**

#### Event-pod flat cable tip pin defined

Event-pod flat cable has 2 single-ended DG-pod flat cable tips and 2 single-ended Event-pod flat cable tips, the following diagram defines the Event-pod flat cable tip.

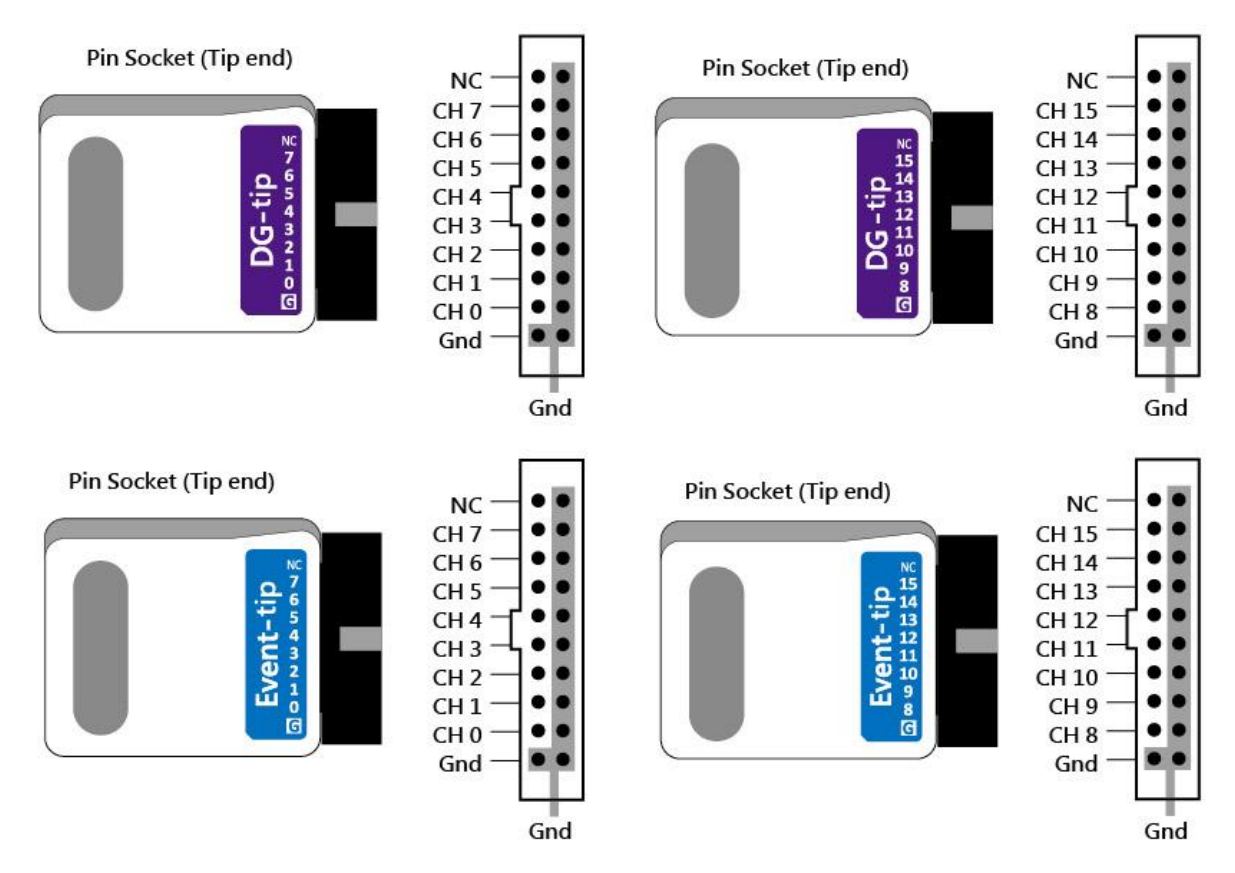

# **OE-pod Flat Cable**

#### OE-pod flat cable tip pin defined

The OE-pod flat cable has two single-ended DG-pod flat cable tips and one single-ended OE-pod flat cable tip, the following diagram defines the OE-pod flat cable tip.

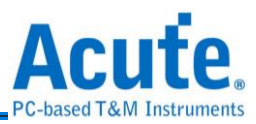

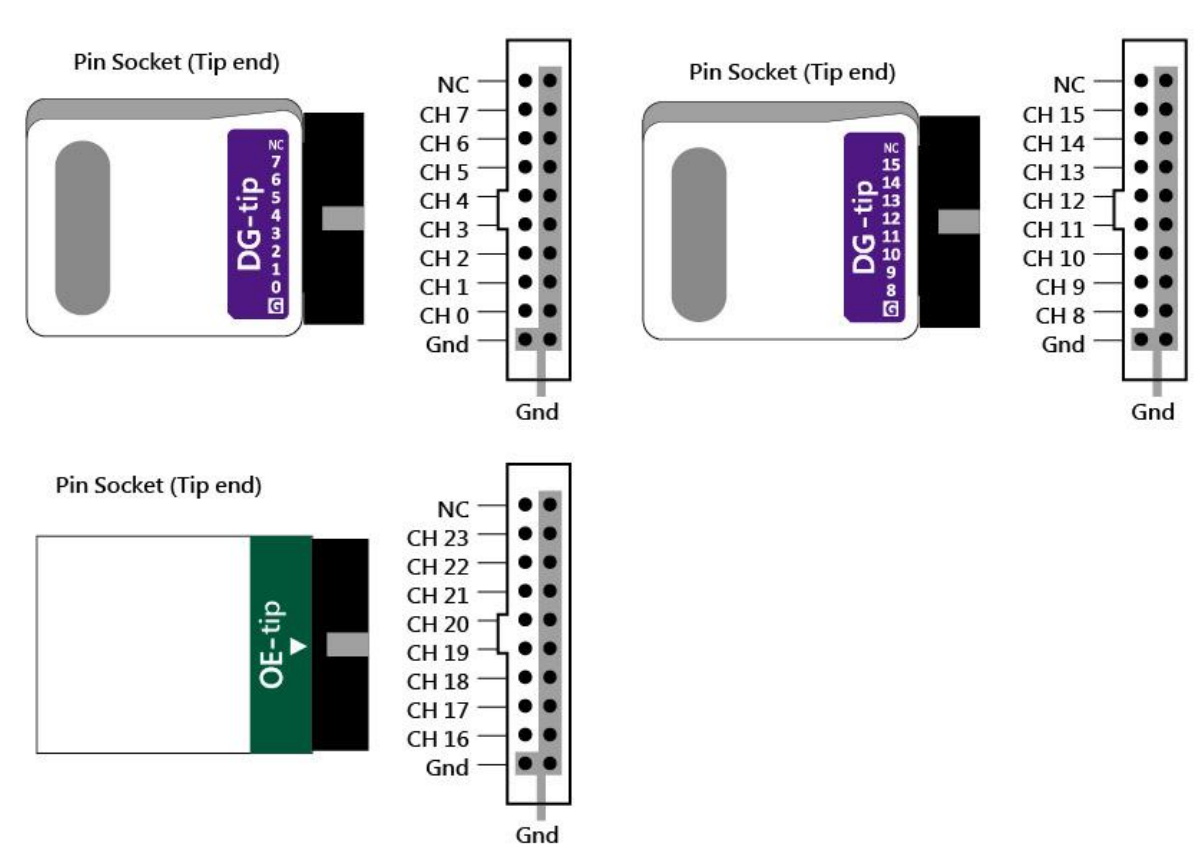

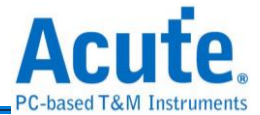

# Flat Cable Tip Dimension

Mates with: 2.54mm box header or pin header

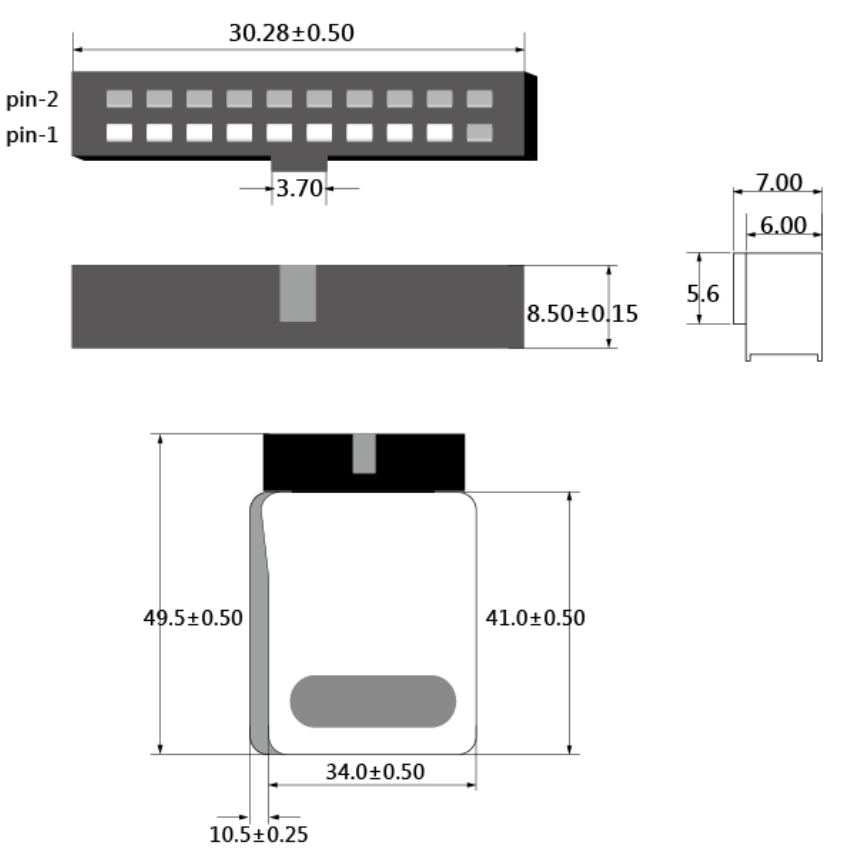

20-pin Data Generator: Flat Cable tip = Pin Socket , Pitch=2.54 , Unit : mm.

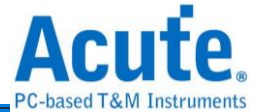

# Appendix 2 Use text editor tool to edit vector file(dgv)

#### File Content

| INPUT<br>DG_CM<br>DG_PA<br>Clk:0<br>Reset<br>Write<br>Check<br>DataA<br>DG_OE<br>INTER<br>//FRE<br>VOLTA<br>2.5,3<br>PATTE | S<br>D:-2,<br>RA:-1,<br>:1,<br>:2,<br>:3,<br>.[70]<br>[70]<br>[70]<br>0:120;<br>VAL 12:<br>QUENCY<br>GE<br>.3,3.3<br>//DG_CI<br>RN<br>* | :158,<br>:2316,<br>5ns;<br>8)MHz;<br>,3.3,3.3<br>MD, DG_PA                                  | ,3.3, <u>3</u><br>ARA, C                                                                         | 3.3,1.6;<br>lk, Rese                                                                             | t, W                  | rit                   | e, Dat                                                                                                    | aA, Data                                                                                                    | B, DG_OEO                               |                                                 |
|----------------------------------------------------------------------------------------------------|----------------------------------------------------------------------------------------------------|---------------------------------------------------------------------------------------------|--------------------------------------------------------------------------------------------------|--------------------------------------------------------------------------------------------------|-----------------------|-----------------------|----------------------------------------------------------------------------------------------------|----------------------------------------------------------------------------------------------------|-----------------------------------------|-------------------------------------------------|
| 0                                                                                                    | NP<br>NP<br>LC<br>NP                                                                                                    | 0<br>0<br>5<br>0                                                                            | 0<br>1<br>0<br>1                                                                                 | 0<br>0<br>0<br>0                                                                                 | 0<br>0<br>0<br>0      | 1<br>0<br>0<br>0      | 00h<br>00h<br>00h<br>00h                                                                                    | 00h<br>00h<br>00h<br>00h                                                                                          | 0<br>0<br>0<br>0                        | //LC 5                                          |
| - 41                                                                                                    | NP<br>NP<br>LC<br>NP<br>NP<br>NP<br>NP                                                                                                  | 0<br>0<br>0<br>0<br>0<br>0                                                                  | 0<br>1<br>0<br>1<br>0<br>1<br>0                                                                  | 0<br>0<br>0<br>0<br>0<br>0                                                                       | 1<br>0<br>0<br>0<br>0 | 0<br>0<br>0<br>0<br>0 | 55h<br>55h<br>55h<br>55h<br>55h<br>55h<br>55h                                                               | 00h<br>00h<br>00h<br>00h<br>00h<br>00h<br>00h                                                                     | 0<br>0<br>0<br>0<br>0                   | //LC 3                                          |
| : A1                                                                                                    | 와 관정 관련 전 다. 정 관련 가 관 관 가 가 가 가 가 가 가 가 가 가 가 가 가 가 가                                                                                   | 0<br>0<br>0<br>0<br>0<br>0<br>0<br>0<br>0<br>0<br>0<br>0<br>0<br>0<br>0<br>0<br>0<br>0<br>0 | 1<br>0<br>1<br>0<br>1<br>0<br>1<br>0<br>1<br>0<br>1<br>0<br>1<br>0<br>1<br>0<br>1<br>0<br>1<br>0 | 1<br>0<br>0<br>0<br>0<br>0<br>0<br>0<br>0<br>0<br>0<br>0<br>0<br>0<br>0<br>0<br>0<br>0<br>0<br>0 |                       |                       | 00h<br>01h<br>02h<br>03h<br>05h<br>06h<br>08h<br>08h<br>08h<br>00h<br>00h<br>00h<br>00h<br>00h<br>00h<br>00 | FFh<br>FEDh<br>FEDh<br>F8Dh<br>F8Dh<br>F8Dh<br>F70h<br>F50h<br>F50h<br>F50h<br>F50h<br>F00h<br>000h<br>000h<br>00 | 000000000000000000000000000000000000000 | //Loop to A1<br>//Loop to A0<br>//Jump to Start |

There are 4 parts to form a DGV file contents, they are <u>INPUTS</u>, <u>INTERVAL</u> or <u>FREQUENCY</u>, CLOCK\_MODE, <u>VOLTAGE</u>, <u>PATTERN</u>.

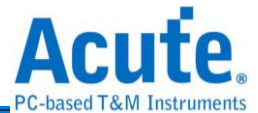

**INPUTS**: a key word to input the signals.

DG\_CMD:-2, DG\_PARA:-1,

These 2 items must be reserved and the channel number is fixed, -2 and -1. They are data generator instructions and parameters, the DG instructions are shown as following:

NP(No Operation)

LC(Set Loop Count) :parameter: 1 ~ 2 ^ 23 - 1(count).
LP(Loop) / JP(Jump) :the parameter of JP & LP is a label or address.
WE(WaitEvent) :parameter 0: Keyboard Event, 1: EV0, 2:EV1, 3:EV2, 4:EV0 or EV1,

5: EV0 or EV2, 6: EV1 or EV2, 7: EV0 or EV1 or EV2, 8 = reverse the

result of parameter = 0, 9 = reverse the result of parameter 1....

 $RP(Repeat) : parameter 1 \sim 2^{23} - 1(count).$ 

Each signal is separated by "," and signal name and channel number is separated by ":".

Clk:0 : set the label name "Clk" and channel number is channel 0.

DataA[7..0]:15..8 : set the label name "DataA[7..0]" and channel number is channel 8~15,

it's a data bus, 8..15, from LSB to MSB.

Set delay x/8 clock when type "#x", x = 0 ~ 7, assuming that the working frequency = 125 MHz, it means that a clock cycle is 8 ns, x = 5, it will delay 5 ns.

DG\_OE0:120, DG\_OE1:121, ... ,DG\_OE6:126 :

it also a reserved signal to set output enable or disable, 120 ~ 126 for DG 3000 series; 16 ~31 for TD 3000 series.

DG\_OEx = 0, Ouput Enable ; DG\_OEx = 1, Output Disable.

DG\_OE0 include CH0~CH15 (DG 3000); CH0 (TD 3000),

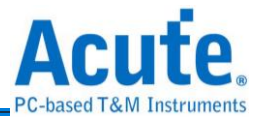

DG\_OE1 include CH16~CH31 (DG 3000); CH1 (TD 3000) DG\_OE2 .....

#### **INTERVAL**

**FREQUENCY**: only select INTERVAL or FREQUENCY mode, the range of frequency is

100Hz~400MHz (DG 3000), 100Hz~200MHz(TD3116B/3216B),

100Hz~100MHz(TD3008E).

**CLOCK\_MODE: s**elect internal clock or external clock to output the waveform.

Internal Clock → CLOCK\_MODE Internal; External Clock → CLOCK MODE Clk-In or CKI;

**VOLTAGE**: there are 8 voltage values, each for the output voltage of 8 or 16 channels, 1<sup>st</sup>

voltage value is for CH0~CH7 /CH0~CH15 (TD 3000/DG 3000), 2<sup>nd</sup> voltage value for CH8~CH15/ CH16~CH31/ (TD 3000/DG 3000)...

3<sup>rd</sup> / 8<sup>th</sup> voltage value is the threshold of Event Pod (TD 3000/DG 3000).

The range of voltage value is  $0.8 \sim 5.0$  (DG 3000 series);  $0.8 \sim 4.5$  (TD 3000 series).

The range of threshold value is -1.0 ~ 8.0 (DG 3000 series); -5.0 ~ 5.0 (TD 3000 series).

**<u>PATTERN</u>**: it's a waveform area; a row is a clock sample. ":Start" or ":A0" means a label,

they are jump(JP) points.

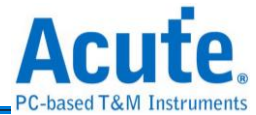

Note: The software provides a text vector file format check function. If the text vector file format is incorrect, then the software will display an error message and tell which line is incorrect.

| File format invalid (Ln. 13)!         INPUTS         DG_CMD:-2,         DG_PARA:-1,         SPTCS:0,         SPTCS:10,         SPTCK:1,         MOSI:2,         MISO:3,         TESTM:4,         TRISGER:5,         CH-06:6,         CH-07:7;         FREQUENCY 10000000Hz;         CLOCK MOD Internal; // Invalid keyword         VOLTAGE         3.3,3.3,1.6,3.3,3.3,3.3,3.3,3.3,3.3;         PATTERN         NP       0       1       0       0       1         NP       0       1       0       0       1         NP       0       1       0       0       1         NP       0       1       0       0       1         NP       0       0       1       0       0       1         NP       0       0       1       0       0       1         NP       0       0       1       0       0       1         NP       0       0       1       0       0       1         NP       0       0       1       0       0                                                                                                    |                                                                                                    |                                         |              |            |         |        |        |        |   |   |
|----------------------------------------------------------------------------------------------------|----------------------------------------------------------------------------------------------------|-----------------------------------------|--------------|------------|---------|--------|--------|--------|---|---|
| File format invalid (Ln. 13) !         INPUTS       Image: Colspan="2">Colspan="2">Colspan="2"Colspan="2"Colspa                                                                                                    | 📅 Error                                                                                                    |                                         |              | $\times$   |         |        |        |        |   |   |
| INPUTS<br>DG_CMD:-2,<br>DG_PARA:-1,<br>SPICS:0,<br>SPICLK:1,<br>MOSI:2,<br>MISO:3,<br>TESTM:4,<br>TRIGGER:5,<br>CH-06:6,<br>CH-07:7;<br>FREQUENCY 10000000Hz;<br>CLOCK MOD Internal; // Invalid keyword<br>VOLTAGE<br>3.3,3.3,1.6,3.3,3.3,3.3,3.3,3.3;<br>PATTERN<br>NP 0 1 0 1 0 0 1<br>NP 0 1 0 1 0 1<br>NP 0 1 0 1 0 1<br>NP 0 1 0 1 0 1<br>NP 0 1 0 1 0 1<br>NP 0 1 0 1 0 1<br>NP 0 0 0 1<br>NP 0 0 0 0<br>NP 0 0 0 0<br>NP 0 0 0 0<br>NP 0 0 0 0<br>NP 0 0 0 0<br>NP 0 0 0 0<br>NP 0 0 0 0<br>NP 0 0 0 0<br>NP 0 0 0 0<br>NP 0 0 0 0<br>NP 0 0 0 0<br>NP 0 0 0 0<br>NP 0 0 0 0<br>NP 0 0 0 0<br>NP 0 0 0 0<br>NP 0 0 0 0<br>NP 0 0 0 0<br>NP 0 0 0 0<br>NP 0 0 0 0<br>NP 0 0 0 0<br>NP 0 0 0<br>NP 0 0 0<br>NP 0 0 0<br>NP 0 0 0<br>NP 0 0 0<br>NP 0 0 0<br>NP 0 0 0<br>NP 0 0<br>NP 0 0<br>NP 0 0<br>NP 0 0<br>NP 0<br>NP | 8                                                                                                    | File format i                           | invalid (Ln. | 13)!<br>OK |         |        |        |        |   |   |
| LOCA MOD Internal; 77 Invalid Reyword         VOLTAGE $3.3, 3.3, 1.6, 3.3, 3.3, 3.3, 3.3;$ PATTERN         NP       0       1       0       0       1         NP       0       1       0       0       0       1         NP       0       1       0       0       0       1         NP       0       1       0       0       0       1         NP       0       1       0       0       0       1         NP       0       0       1       0       0       1         NP       0       0       1       0       0       1         NP       0       0       1       0       0       1         NP       0       0       1       0       0       1         NP       0       0       1       0       0       1         NP       0       0       1       0       0       1         NP       0       0       1       0       0       1                                                                                                    | NPUTS<br>G_CMD:-<br>G_PARA:<br>PICS:0,<br>PICLK:1<br>OSI:2,<br>ISO:3,<br>ESTM:4,<br>RIGGER:<br>H-06:6,<br>H-07:7;<br>REQUENC | 2,<br>-1,<br>,<br>5,<br><u>7 100000</u> | 100Hz;       |            |         |        |        |        |   |   |
| 3.3,3.3,1.6,3.3,3.3,3.3,3.3;         PATTERN         NP       0       1       0       0       0       1         NP       0       1       0       1       0       0       1         NP       0       1       0       1       0       0       0       1         NP       0       1       0       1       0       0       0       1         NP       0       1       0       1       0       0       1       1         NP       0       0       1       0       0       0       1       1         NP       0       0       1       0       0       0       1       1         NP       0       0       1       0       0       0       1         NP       0       0       1       0       0       0       1         NP       0       0       1       0       0       0       1         NP       0       0       0       0       0       1       1         NP       0       0       0       0       0       1       1                                                                                                    | DUCK MU                                                                                                    | D Intern                                | al; // .     | invalid i  | (eyword |        |        |        |   |   |
| PATTERN       Image: Second second seco                                                                                                    | .3,3.3.                                                                                                    | 1.6,3.3.                                | 3.3,3.3      | ,3.3,3.3   |         |        |        |        |   |   |
| NP         0         1         0         1         0         0         1           NP         0         1         0         1         0         0         0         1           NP         0         1         0         1         0         0         0         1           NP         0         1         0         1         0         0         1           NP         0         0         1         0         0         0         1           NP         0         0         1         0         0         0         1           NP         0         0         1         0         0         0         1           NP         0         0         1         0         0         0         1           NP         0         0         0         0         0         1         1                                                                                                    | ATTERN                                                                                                    |                                         |              |            |         |        |        |        |   |   |
| NP       0       1       0       1       0       0       0       1         NP       0       1       0       1       0       0       0       1         NP       0       0       0       1       0       0       0       1         NP       0       0       0       1       0       0       0       1         NP       0       0       1       0       0       0       1       1         NP       0       0       1       0       0       0       1       1         NP       0       0       0       0       0       1       1       1       1         NP       0       0       0       0       0       1       1       1       1       1                                                                                                    | P                                                                                                    | 0                                       | 1            | 0          | 1       | 0      | 0      | 0      | 1 | 1 |
| MF       0       1       0       1       0       0       1         NP       0       0       0       1       0       0       0       1         NP       0       0       0       1       0       0       0       1         NP       0       0       1       0       0       0       1         NP       0       0       1       0       0       0       1         NP       0       0       1       0       0       0       1                                                                                                    | r<br>D                                                                                                    | 0                                       | 1            | U<br>0     | 1       | Ŭ<br>0 | U<br>0 | U<br>0 | 1 | 1 |
| NP 0 0 0 1 0 0 1<br>NP 0 0 1 0 0 0 1<br>NP 0 0 1 0 0 0 1<br>NP 0 0 0 0 0 0 1                                                                                                    | r<br>P                                                                                                    | 0<br>0                                  | 1            | ů<br>Ň     | 1       | ů<br>Ň | 0      | ů<br>Ň | 1 | 1 |
| ÑP 0 0 1 0 0 0 0 1<br>NP 0 0 0 0 0 0 1                                                                                                    | P                                                                                                    | ŏ                                       | ŏ            | ŏ          | 1       | ŏ      | ŏ      | ŏ      | 1 | 1 |
| NP 0 0 0 0 0 0 1                                                                                                    | P                                                                                                    | Ō                                       | Ō            | 1          | Ō       | Ō      | Ō      | Ō      | 1 | 1 |
|                                                                                                    | Р                                                                                                    | 0                                       | 0            | 0          | 0       | 0      | 0      | 0      | 1 | 1 |